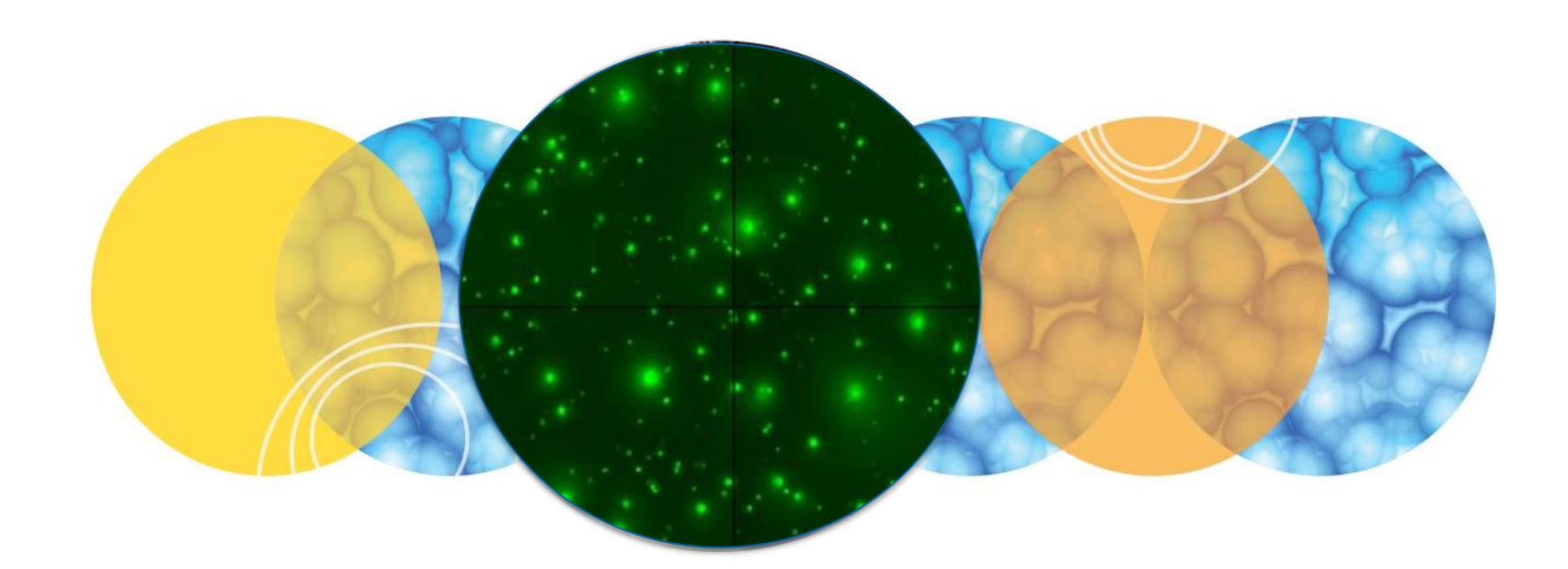

# **ClonePix 2 Training Guide**

Preparing For & Setting Up A Pick Run

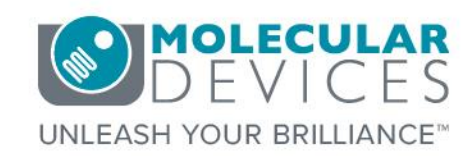

Date Revised 11/18/2016 Version C

© 2012-2015. Trademarks property of Molecular Devices, LLC or their respective owners. For research use only. Not for use in diagnostic procedures.

# Index

- Index
- <u>Chapter Purpose</u>
- System Startup/Instrument Preparation
- Picking Pin Preparation
- Loading Plates into Stackers
- Prepare for Pick Run
- Carrying Out A Pick Run
  - Carrying Out A Pick Run: Imaging Settings
  - <u>Carrying Out A Pick Run: Picking Settings</u>
  - <u>Carrying Out A Pick Run: Sanitise Pin Options</u>
  - <u>Carrying Out A Pick Run: Starting A Pick Run</u>
  - <u>Carrying Out A Pick Run: Define Image Acquisition Settings</u>
  - <u>Carrying Out A Pick Run: Define Colony Detection Settings</u>
  - <u>Carrying Out A Pick Run: Select Wells</u>
  - <u>Carrying Out A Pick Run: Summary</u>
  - <u>Carrying Out A Pick Run: Imaging</u>
  - <u>Carrying Out A Pick Run: Results Review</u>
  - Carrying Out A Pick Run: Refining Default Groups of Colo...
  - <u>Carrying Out A Pick Run: Defining Groups of Colonies to ...</u>
  - <u>Carrying Out A Pick Run: Picking Review</u>
  - Carrying Out A Pick Run: Proceed With Picking
- Finishing the Picking Process
- <u>ClonePix 2 Instrument Shut Down Procedure</u>
- Support Resources

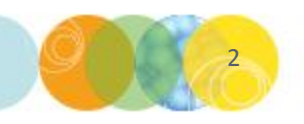

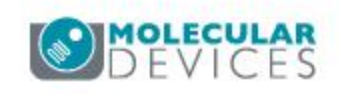

- The purpose of this chapter is to guide the user through the basics of setting up a pick run on the ClonePix2.
- This guide does not include detailed descriptions around sample prep, statistics, etc. Please refer to corresponding chapters for details on these topics.

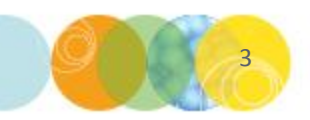

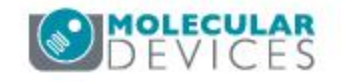

# System Startup/Instrument Preparation

- 1. Ensure that the **robot** and **compressor** are plugged in.
- 2. Turn on the **compressor** and ensure compressed **air gauge** is set to **80 psi (5.5 bar)**.
- 3. Ensure **Emergency Stop** button on the front right of the instrument is **not** pressed in.
- 4. Switch **on** ClonePix 2. The **HEPA** filtration system works all the time that ClonePix 2 is on.
- 5. After approximately **2 minutes**, launch the **ClonePix 2 software** by double clicking on the icon.
- Wipe out ClonePix 2 bed with 70% ethanol or fresh Sterilizing Agent (SporKlenz <u>https://us.vwr.com/store/catalog/product.jsp?product\_id=4621746</u>) using a lint-free cloth.
- 7. Fill the **ethanol feed bottle** with **70% ethanol** and empty the **ethanol waste bottle**.
- 8. Make sure that the correct **Picking Pins** are installed for the type of cells to be picked.

F1 Picking Pins (400 um internal diameter; X4961) for suspension cell picking from semi-solid medium.

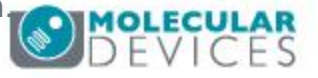

# **Picking Pin Preparation**

- Picking Pins should be cleaned by sonication in aQuClean (K2505) and autoclaved prior to use.
  - It is advisable to autoclave the Picking Pin Removal Key (X4948) at the same time.
  - See training module on **Picking Head Maintenance OR General Maintenance** section of the **Robot Manual** for detailed instructions.
- If the Picking Pins need to be changed remove the Picking Head and swap the pins.
  - To do this, click on the **Picking Head Management** icon, then the **Replace Head** icon and follow the on-screen instructions.
  - Refer to the training module on Picking Head Maintenance OR General Maintenance section of the Robot Manual for guidance on how to remove and replace the head and the pins.

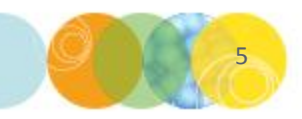

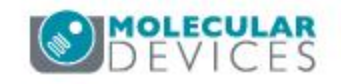

# Loading Plates into Stackers

- 1. Load plates into the appropriate plate holders. Generally, **source plates** are loaded into **GREEN** holders, **destination plates** into **BLUE** holders.
- 2. Raise the stacker cassettes either manually or via clicking on the Raise Source or Raise Destination buttons in the software.
  - Note: When the cassettes are placed in the source and destination stackers, they must be held firmly in place by the locking bolt on the front left hand side of the stacker systems. Failure to lock a cassette may cause a malfunction of the collection and/or return of the microplates.
- 3. Place plates + holders into the appropriate stacker cassettes, with lids on and well A1 in the front right-hand corner (see below).
  - Each stacker holds a maximum of **10 plates**.
  - Plate holders must be placed **level** into the cassette and **all the way to the back of the cassette** to ensure correct positioning.

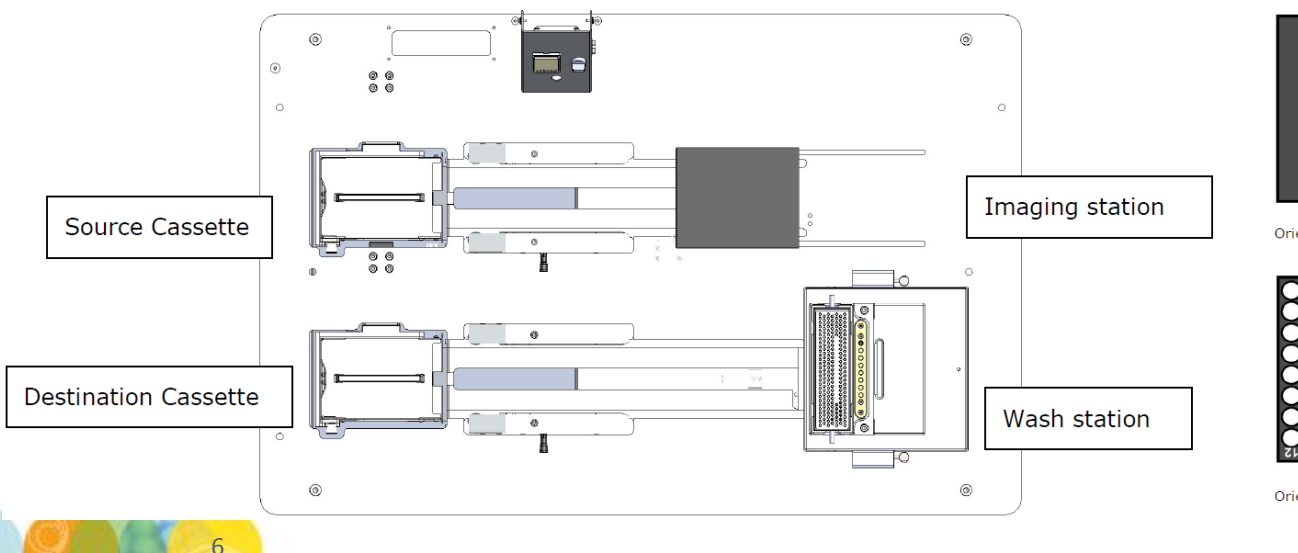

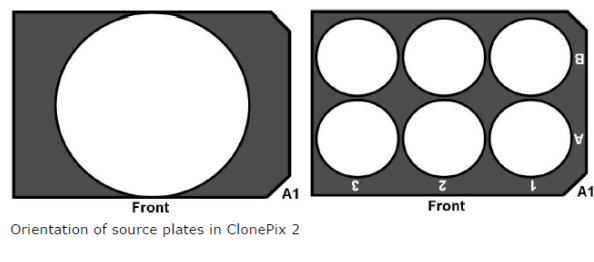

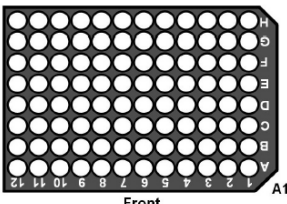

Orientation of destination plates in ClonePix 2

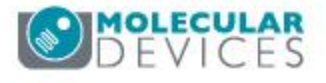

# **Prepare for Pick Run**

- The **Prepare for Pick Run** process is designed to validate that:
  - 1) The **picking pins** are firing correctly,
  - 2) the camera, pins and microplates are aligned, and
  - 3) the **fluid system** is sterile and ready for use.
- 1) From the **Main Navigation Screen**, click on the **Prepare for Pick Run icon** and follow the on-screen instructions
- 2) When prompted to load a **source plate**, it is recommended that **a blank source plate of the type that will be used for the pick run** be used.
- 3) Follow the prompts to carry out the pin firing, alignment, and fluid handling tests. When the tests are all complete, click **Close Process** to return to the **Main Navigation Screen**.

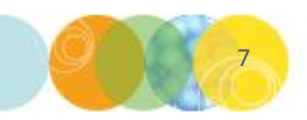

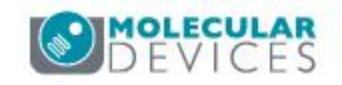

 From the Main Navigation Screen, click on the Pick Run icon. You will see the following screen appear. Click on the Imaging Settings heading to edit the parameters within:

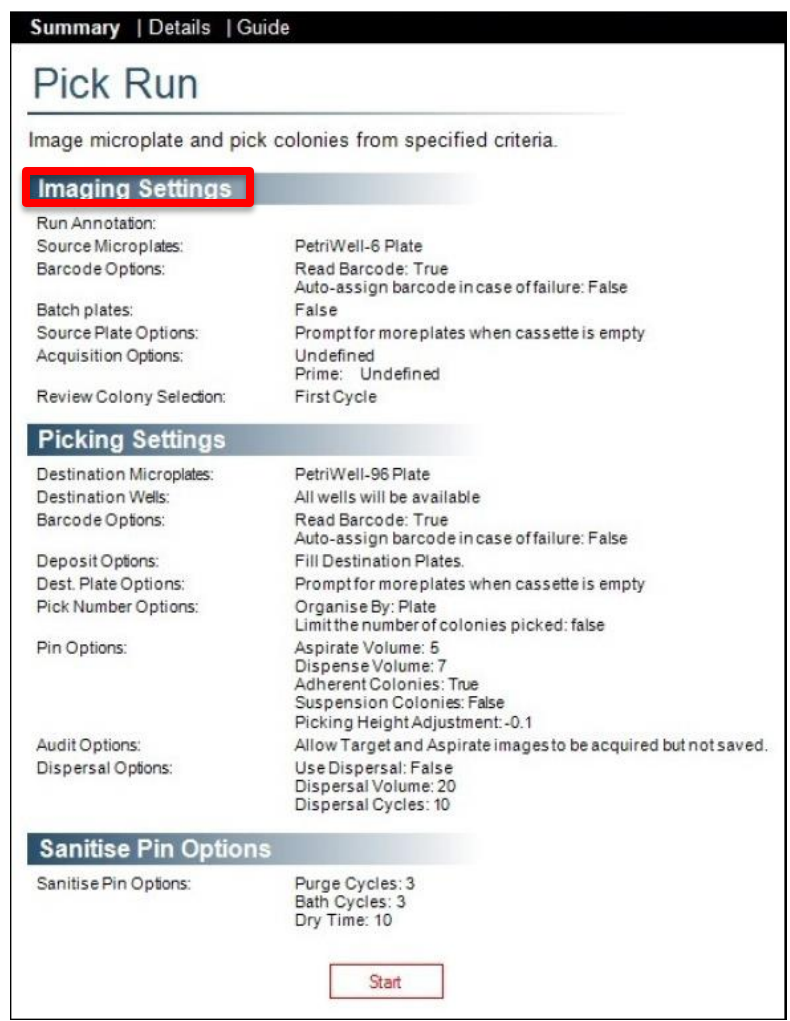

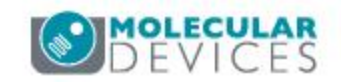

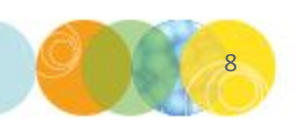

### 2) Define your **imaging settings** within this dialog, then click **Apply**.

Run Annotation - Enter a name to identify this run. Summary [Details | Guide a)

### Pick Run

Image microplate and pick colonies from specified criteria.

| turry unotation.      | Experiment 1023                                                                                                    |
|-----------------------|----------------------------------------------------------------------------------------------------|
| Source Microplates:   | PetriWell-6 Plate                                                                                                    |
| Barcode Options:      | 🖉 Read Barcode                                                                                                    |
|                       | Auto-assign barcode in case of failure                                                                                                    |
| Batch plates:         |                                                                                                    |
| Source Plate Options: | Prompt for more plates when cassette is empty                                                                                                    |
|                       | Finish when cassette is empty                                                                                                    |
| Acquisition Options:  | Default       ▲         ♥ Trans WL       FITC 8s         ♥ FITC 8s       ■         ♥ FITC 500ms       ■         ■ FITC 500ms       ■         ■ FITC 500ms       ■         ■ FITC 500ms       ■         ■ FITC 500ms       ■         ■ FITC 500ms       ■         ■ FITC 200ms       ■         ■ FITC 200ms       ■         ● FITC 1000ms       ▼         Prime Configuration       Trans WL |
|                       |                                                                                                    |

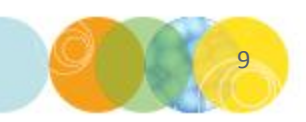

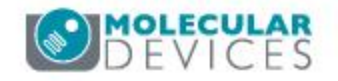

### 2) Define your **imaging settings** within this dialog, then click **Apply**.

- a) Run Annotation Enter a name to identify this run.
- **b)** Source Microplates Select your source plate type from the dropdown menu.

#### Summary | Details | Guide

### Pick Run

Image microplate and pick colonies from specified criteria.

| Run Annotation:          | Experiment 1023                                                                                                    |
|--------------------------|----------------------------------------------------------------------------------------------------|
| Source Microplates:      | PetriWell-6 Plate                                                                                                    |
| Barcode Options:         | Read Barcode                                                                                                    |
|                          | Auto-assign barcode in case of failure                                                                                                    |
| Batch plates:            |                                                                                                    |
| Source Plate Options:    | Prompt for more plates when cassette is empty                                                                                                    |
|                          | Finish when cassette is empty                                                                                                    |
| Acquisition Options:     | Default       ▲         ♥ Trans WL       FITC 8s         ♥ FITC 500ms       ■         ♥ FITC 500ms       ■         ♥ FITC 500ms       ■         ♥ FITC 500ms       ■         ♥ FITC 500ms       ■         ♥ FITC 200ms       ■         ♥ FITC 200ms       ▼         ♥ FITC 1000ms       ▼         Prime Configuration       Trans WL |
| Review Colony Selection: | Batch - Review All                                                                                                    |

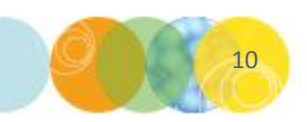

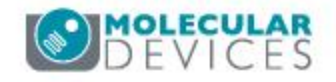

### 2) Define your **imaging settings** within this dialog, then click **Apply**.

- a) Run Annotation Enter a name to identify this run.
- b) Source Microplates Select your source plate type from the dropdown menu.

### c) Barcode Options

- \* If your source plates are barcoded, select **Read Barcode**.
- \* We also recommend you also select **Auto-assign barcode in case of failure** - if there are no barcodes on the plates, the ClonePix 2 will automatically assign a code.

#### Summary | Details | Guide

### Pick Run

| Experiment 1023                                                                                                    |  |
|----------------------------------------------------------------------------------------------------|--|
| PetriWell-6 Plate                                                                                                    |  |
| ☑ Read Barcode                                                                                                    |  |
| Auto-assign barcode in case of failure                                                                                                    |  |
|                                                                                                    |  |
| Prompt for more plates when cassette is empty                                                                                                    |  |
| Inish when cassette is empty                                                                                                    |  |
| □ Default       ▲         ♥ Trans WL       ■         ■ FITC 8s       ■         □ CFP 8s       ■         □ Cy5 1500ms       ■         □ FITC 500ms       ■         □ Cy5 500ms       ■         □ FITC 200ms       ■         □ TransWL - Adherent       ▼         ♥ FITC 1000ms       ▼         ■       ■         Prime Configuration       Trans WL |  |
| Batch - Review All                                                                                                    |  |
|                                                                                                    |  |

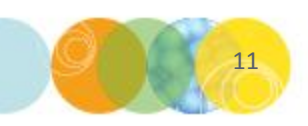

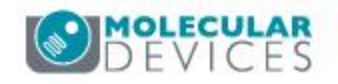

### 2) Define your **imaging settings** within this dialog, then click **Apply**.

- a) Run Annotation Enter a name to identify this run.
- **b) Source Microplates** Select your source plate type from the dropdown menu.
- c) Barcode Options
  - \* If your source plates are barcoded, select **Read Barcode**.
  - \* We also recommend you also select **Auto-assign barcode in case of failure** - if there are no barcodes on the plates, the ClonePix 2 will automatically assign a code.
- d) Batch plates: Enable this option. This assumes that multiple plates containing the same sample are being loaded and they will be processed as a single experiment.

#### Summary | Details | Guide

### Pick Run

| Run Annotation:          | Experiment 1023                                                                                                    |
|--------------------------|----------------------------------------------------------------------------------------------------|
| Source Microplates:      | PetriWell-6 Plate                                                                                                    |
| Barcode Options:         | ☑ Read Barcode                                                                                                    |
|                          | Auto-assign barcode in case of failure                                                                                                    |
| Batch plates:            |                                                                                                    |
| Source Plate Options:    | <ul> <li>Prompt for more plates when cassette is empty</li> <li>Finish when cassette is empty</li> </ul>                                                                                                    |
| Acquisition Options:     | Default       ▲         ✓ Trans WL       ↓         FITC 8s       ↓         CFP 8s       ↓         FITC 500ms       ↓         Rhod 200ms       ↓         Cy5 500ms       ↓         FITC 200ms       ↓         TransWL - Adherent       ▼         ♥ FITC 1000ms       ▼ |
| Review Colony Selection: | Batch - Review All                                                                                                    |

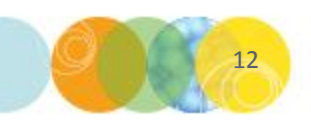

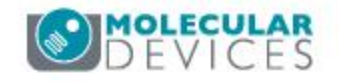

### 2) Define your **imaging settings** within this dialog, then click **Apply**.

- a) Run Annotation Enter a name to identify this run.
- b) Source Microplates Select your source plate type from the dropdown menu.

### c) Barcode Options

- \* If your source plates are barcoded, select **Read Barcode**.
- \* We also recommend you also select **Auto-assign barcode in case of failure** - if there are no barcodes on the plates, the ClonePix 2 will automatically assign a code.
- d) Batch plates: Enable this option. This assumes that multiple plates containing the same sample are being loaded and they will be processed as a single experiment.
- e) Source Plate Options: Select Finish when cassette is empty.

#### Summary | Details | Guide

### Pick Run

| Run Annotation:          | Experiment 1023                                                                                                    |  |
|--------------------------|----------------------------------------------------------------------------------------------------|--|
| Source Microplates:      | PetriWell-6 Plate                                                                                                    |  |
| Barcode Options:         | Read Barcode                                                                                                    |  |
|                          | Auto-assign barcode in case of failure                                                                                                    |  |
| Batch plates:            |                                                                                                    |  |
| Source Plate Options:    | Prompt for more plates when cassette is empty                                                                                                    |  |
|                          | <ul> <li>Finish when cassette is empty</li> </ul>                                                                                                    |  |
| Acquisition Options:     | □ Default       ▲         ☑ Trans WL.       FITC 8s         □ CFP 8s       □         □ FITC 500ms       □         □ FITC 500ms       □         □ FITC 500ms       □         □ FITC 500ms       □         □ FITC 200ms       □         □ TransWL - Adherent       ▼         ☑ FITC 1000ms       ▼ |  |
|                          | Prime Configuration Trans WL                                                                                                    |  |
| Paulow Colony Salaction: | Potob Raview All                                                                                                    |  |

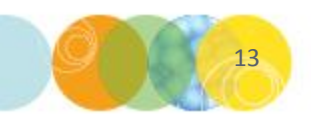

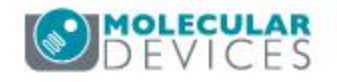

## 2) Define your **imaging settings** within this dialog, then click **Apply**.

- a) Run Annotation Enter a name to identify this run.
- b) Source Microplates Select your source plate type from the dropdown menu.
- c) Barcode Options
  - \* If your source plates are barcoded, select **Read Barcode**.
  - \* We also recommend you also select **Auto-assign barcode in case of failure** - if there are no barcodes on the plates, the ClonePix 2 will automatically assign a code.
- d) Batch plates: Enable this option. This assumes that multiple plates containing the same sample are being loaded and they will be processed as a single experiment.
- e) Source Plate Options: Select Finish when cassette is empty.
- f) Acquisition Options: This option provides a choice of which images to capture. If there are appropriate Image Acquisition options select them here. For instance, Trans WL is generally always selected, plus any fluorescence options. Note that specific acquisition options (such as exposure times) can also be created later.

#### Summary | Details | Guide

### Pick Run

| Run Annotation.          | Experiment 1023                                                                                                    |
|--------------------------|----------------------------------------------------------------------------------------------------|
| Source Microplates:      | PetriWell-6 Plate                                                                                                    |
| Barcode Options:         | <ul> <li>Read Barcode</li> <li>Auto-assign barcode in case of failure</li> </ul>                                                                                                    |
| Batch plates:            |                                                                                                    |
| Source Plate Options:    | <ul> <li>Prompt for more plates when cassette is empty</li> <li>Finish when cassette is empty</li> </ul>                                                                                                    |
| Acquisition Options:     | □ Default       ▲         ✔       Trans WL         ♥       FITC 8s         □ CFP 8s       ■         ■       Cy5 1500ms         ■       FITC 500ms         ■       FITC 500ms         ■       FITC 500ms         ■       FITC 500ms         ■       FITC 200ms         ■       FITC 200ms         ■       TransWL - Adherent         ✔       FITC 1000ms |
| Review Colony Selection: | Prime Configuration Trans WL                                                                                                    |

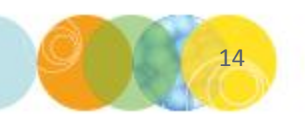

### 2) Define your **imaging settings** within this dialog, then click **Apply**.

 g) Prime Configuration: This is the acquisition option to be used for colony detection. Select the Trans WL option from the dropdown.

#### Summary | Details | Guide

### Pick Run

Image microplate and pick colonies from specified criteria.

| Run Annotation:          | Experiment 1023                                                                                                    |
|--------------------------|----------------------------------------------------------------------------------------------------|
| Source Microplates:      | PetriWell-6 Plate                                                                                                    |
| Barcode Options:         | ☑ Read Barcode                                                                                                    |
|                          | V Auto-assign barcode in case of failure                                                                                                    |
| Batch plates:            |                                                                                                    |
| Source Plate Options:    | Prompt for more plates when cassette is empty                                                                                                    |
|                          | Finish when cassette is empty                                                                                                    |
| Acquisition Options:     | □ Default       ▲         ☑ Trans WL       ■         □ FITC 8s       □         □ CFP 8s       □         □ Cy5 500ms       ■         □ FITC 500ms       ■         □ Cy5 500ms       ■         □ FITC 200ms       ■         □ TransWL - Adherent       ▼         ☑ FITC 1000ms       ▼ |
|                          | Prime Configuration Trans WL                                                                                                    |
| Review Colony Selection: | Batch - Review All                                                                                                    |

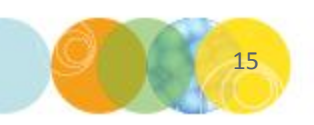

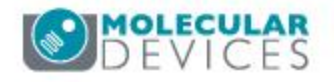

### 2) Define your **imaging settings** within this dialog, then click **Apply**.

- g) Prime Configuration: This is the acquisition option to be used for colony detection. Select the Trans WL option from the dropdown.
- h) Review Colony Selection: Select Batch Review All from the dropdown.

#### Summary | Details | Guide

### Pick Run

| Run Annotation:          | Evperiment 1023                  |                                           |
|--------------------------|----------------------------------|-------------------------------------------|
|                          |                                  |                                           |
| Source Microplates:      | PetriWell-6 Plate                | •                                         |
| Barcode Options:         | 💟 Read Barcode                   |                                           |
|                          | 📝 Auto-assign barcode in case of | failure                                   |
| Batch plates:            |                                  |                                           |
| Source Plate Options:    | Prompt for more plates when ca   | assette is empty                          |
|                          | Finish when cassette is empty    | na for den 1929 fa alfond Berr, frigt fan |
| Acquisition Options:     | Defen it                         |                                           |
| riedaiennen obneuer      | Trans WL                         |                                           |
|                          | FITC 8s                          |                                           |
|                          | Cy5 1500ms                       | E                                         |
|                          | Elic 500ms                       |                                           |
|                          | Cy5 500ms                        |                                           |
|                          | FITC 200ms                       |                                           |
|                          | FITC 1000ms                      | *                                         |
|                          | Prime Configuration Trans WI     | •                                         |
|                          |                                  |                                           |
| Review Colony Selection: | Batch - Review All               | <b>•</b>                                  |
| -0-                      |                                  |                                           |

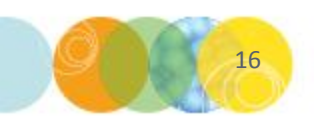

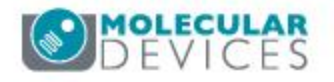

### 2) Define your **imaging settings** within this dialog, then click **Apply**.

- g) Prime Configuration: This is the acquisition option to be used for colony detection. Select the Trans WL option from the dropdown.
- h) Review Colony Selection: Select Batch Review All from the dropdown.
- i) Click Apply to return to the main Pick Run menu.

#### Summary | Details | Guide

### Pick Run

Image microplate and pick colonies from specified criteria.

| lun Annotation:          | Experiment 1023                                                                                                    |                 |
|--------------------------|----------------------------------------------------------------------------------------------------|-----------------|
| ource Microplates:       | PetriWell-6 Plate                                                                                                    | •               |
| arcode Options:          | Read Barcode                                                                                                    |                 |
|                          | 📝 Auto-assign barcode in case of                                                                                                | failure         |
| latch plates:            |                                                                                                    |                 |
| ource Plate Options:     | Prompt for more plates when ca                                                                                                  | ssette is empty |
|                          | <ul> <li>Finish when cassette is empty</li> </ul>                                                                               |                 |
| cquisition Options:      | Default Trans WL FITC 8s CFP 8s Cy5 1500ms FITC 500ms Rhod 200ms Cy5 500ms FITC 200ms FITC 200ms TransWL - Adherent FITC 1000ms |                 |
|                          | Prime Configuration Trans WL                                                                                                    | •               |
|                          |                                                                                                    |                 |
| leview Colony Selection: | Batch - Review All                                                                                                    | •               |

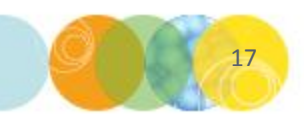

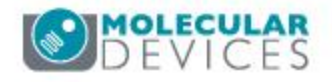

1) From the **Pick Run** menu, click on the **Picking Settings** heading to edit the parameters within:

| Income in the second second |                                                                     |
|-----------------------------|---------------------------------------------------------------------|
| Imaging Settings            |                                                                     |
| Run Annotation:             | D-LINE COLL                                                         |
| Source Microplates:         | PetriWell-6 Plate                                                   |
| Barcode Options:            | Auto-assion barcode in case of failure: False                       |
| Batch plates:               | False                                                               |
| Source Plate Options:       | Prompt for more plates when cassette is empty                       |
| Acquisition Options:        | Undefined                                                           |
|                             | Prime: Undefined                                                    |
| Review Colony Selection:    | FirstCycle                                                          |
| Picking Settings            |                                                                     |
| Destination Microplates:    | PetriWell-96 Plate                                                  |
| Destination Wells:          | All wells will be available                                         |
| Barcode Options:            | Read Barcode: True<br>Auto-assign barcode in case of failure: False |
| Deposit Options:            | Fill Destination Plates.                                            |
| Dest. Plate Options:        | Prompt for more plates when cassette is empty                       |
| Pick Number Options:        | Organise By: Plate<br>Limit the number of colonies picked: false    |
| Pin Options:                | Aspirate Volume: 5<br>Dispense Volume: 7                            |
|                             | Adherent Colonies: True                                             |
|                             | Suspension Colonies: False                                          |
| Audit Options:              | Picking Height Adjustment: -0.1                                     |
| Dispersal Options:          | Lise Dispersal: False                                               |
| Dispersul options.          | Dispersal Volume: 20                                                |
|                             | Dispersal Cycles: 10                                                |
| Sanitise Pin Optior         | hs                                                                  |
| Sanitise Pin Options:       | Purge Cycles: 3                                                     |
|                             | Bath Cycles: 3                                                      |

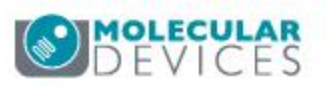

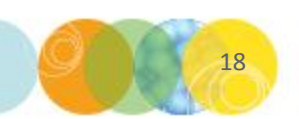

### 2) Define your **picking settings** within this dialog, then click **Apply**.

a) **Destination Microplates** – Select your 96-well destination plate type from the dropdown.

#### Summary | Details | Guide

#### Pick Run

| Destination Microplates: | PetriWell-96 Plate                                                                                                    |  |  |  |
|--------------------------|----------------------------------------------------------------------------------------------------|--|--|--|
| Destination Wells:       | 1       2       3       4       5       6       7       8       9       10       11       12         A       Image: Constraint of the state of the state |  |  |  |
| Barcode Options:         | Read Barcode     Auto-assian barcode in case of failure                                                                                                    |  |  |  |
| Deposit Options:         | Match Destination plate to Source plate                                                                                                    |  |  |  |
| Dest. Plate Options:     | <ul> <li>Prompt for more plates when cassette is empty</li> <li>Finish when cassette is empty</li> </ul>                                                                                                    |  |  |  |
| Pick Number Options:     | Collate by Well Limit Colonies Umit Colonies From Each Plate                                                                                                    |  |  |  |
| Pin Options:             | Adherent                                                                                                    |  |  |  |
|                          | Suspension 500 Semi-Solid Media Delay (ms                                                                                                    |  |  |  |
|                          | Pick Height Adjustment 0.40 🖨 Above Well Bottom                                                                                                    |  |  |  |
|                          | Aspirate Volume (µl) 5                                                                                                    |  |  |  |
|                          | Dispense Volume (µl) 7                                                                                                    |  |  |  |
| Audit Options:           | Save Target and Aspirate Images                                                                                                    |  |  |  |
| Dispersal Options:       | ☑ Use Dispersal                                                                                                    |  |  |  |
|                          | Dispersal Cycles 10                                                                                                    |  |  |  |
|                          | Dissemal Volume 20                                                                                                    |  |  |  |

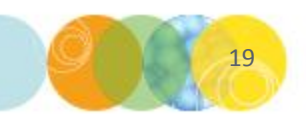

### 2) Define your **picking settings** within this dialog, then click **Apply.**

- a) **Destination Microplates** Select your 96-well destination plate type from the dropdown.
- b) Destination Wells Specify the wells into which colonies are going to be deposited. Either left or right click on the mouse to select or de-select wells. To deselect entire rows/columns, hold down the right mouse button and drag. All destination plates will be filled using this template.

#### Summary | Details | Guide

#### Pick Run

Image microplate and pick colonies from specified criteria.

| Destination Microplates: | PetriWell-96 Plate                            |            | •          |                            |
|--------------------------|-----------------------------------------------|------------|------------|----------------------------|
| Destination Wells:       | A<br>B<br>C<br>D<br>E<br>F<br>G<br>G<br>H     |            |            |                            |
| Barcode Options:         | Read Barcode                                  |            |            |                            |
|                          | 📝 Auto-assign barcode                         | in case o  | of failure |                            |
| Deposit Options:         | Match Destination p                           | late to So | urce plat  | e                          |
| Dest. Plate Options:     | Prompt for more plates when cassette is empty |            |            |                            |
|                          | Finish when cassette                          | e is empty |            |                            |
| Pick Number Options:     | Collate by Well                               |            |            |                            |
|                          | Limit Colonies                                |            |            |                            |
|                          | 0 🔶 Number of (                               | Colonies F | rom Eac    | h Plate                    |
| Pin Options:             | Adharant                                      |            |            |                            |
|                          | <ul> <li>Suspension</li> </ul>                | 500        |            | Semi-Solid Media Delay (ms |
|                          | Pick Height Adjustment                        | 0.40       |            | Above Well Bottom          |
|                          | Aspirate Volume (µl)                          | 5          | -          |                            |
|                          | Dispense Volume (µl)                          | 7          | ×          |                            |
| Audit Options:           | Save Target and As                            | pirate Ima | ges        |                            |
| Dispersal Options:       | Vise Dispersal                                |            |            |                            |
|                          | Dispersal Cycles 10                           |            | *<br>*     |                            |
|                          | Dispersal Volume 20                           |            | -          |                            |

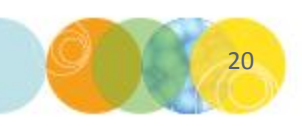

## 2) Define your **picking settings** within this dialog, then click **Apply.**

- a) **Destination Microplates –** Select your 96-well destination plate type from the dropdown.
- b) Destination Wells Specify the wells into which colonies are going to be deposited. Either left or right click on the mouse to select or deselect wells. To deselect entire rows/columns, hold down the right mouse button and drag. All destination plates will be filled using this template.

### c) Barcode Options

- \* If your destination plates are barcoded, select **Read Barcode**.
- \* We also recommend you also select **Auto-assign barcode in case of failure** - if there are no barcodes on the plates, the ClonePix 2 will automatically assign a code.

#### Summary | Details | Guide

### Pick Run

Image microplate and pick colonies from specified criteria.

| Destination Microplates: | PetriWell-96 Plate                                                                                                    |  |  |  |  |
|--------------------------|----------------------------------------------------------------------------------------------------|--|--|--|--|
| Destination Wells:       | 1       2       3       4       5       6       7       8       9       10       11       12         A       Image: Constraint of the state of the state |  |  |  |  |
| Barcode Options:         | <ul> <li>Read Barcode</li> <li>Auto-assign barcode in case of failure</li> </ul>                                                                                                    |  |  |  |  |
| Deposit Options:         | Auto-assign barcode in case of failure     Match Destination plate to Source plate                                                                                                    |  |  |  |  |
| Dest. Plate Options:     | <ul> <li>Prompt for more plates when cassette is empty</li> <li>Finish when cassette is empty</li> </ul>                                                                                                    |  |  |  |  |
| Pick Number Options:     | Collate by Well Limit Colonies                                                                                                    |  |  |  |  |
| Pin Options:             | <ul> <li>Adherent</li> <li>Suspension</li> <li>Suspension</li> <li>Pick Height Adjustment</li> <li>Adoue Well Bottom</li> <li>Appirate Volume (µl)</li> <li>Toispense Volume (µl)</li> </ul>                                                                                                    |  |  |  |  |
| Audit Options:           | Save Target and Aspirate Images                                                                                                    |  |  |  |  |
| Dispersal Options:       | Ise Dispersal       Dispersal Cycles       Dispersal Volume       20       Apply       Cancel                                                                                                    |  |  |  |  |

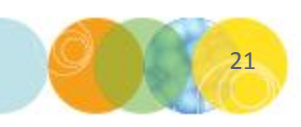

## 2) Define your **imaging settings** within this dialog, then click **Apply**.

- a) **Destination Microplates –** Select your 96-well destination plate type from the dropdown.
- b) Destination Wells Specify the wells into which colonies are going to be deposited. Either left or right click on the mouse to select or deselect wells. To deselect entire rows/columns, hold down the right mouse button and drag. All destination plates will be filled using this template.
- c) Barcode Options
  - \* If your destination plates are barcoded, select **Read Barcode**.
  - \* We also recommend you also select **Auto-assign barcode in case of failure** - if there are no barcodes on the plates, the ClonePix 2 will automatically assign a code.
- d) Deposit Options: Leave unselected.

#### Summary | Details | Guide

### Pick Run

| Destination Microplates:                     | PetriWell-96 Plate                                                                                                    |
|----------------------------------------------|----------------------------------------------------------------------------------------------------|
| Destination Wells:                           | 1       2       3       4       5       6       7       8       9       10       11       12         A       Image: Constraint of the state of the state |
| Barcode Options:                             | <ul> <li>Read Barcode</li> <li>Auto-assign barcode in case of failure</li> </ul>                                                                                                    |
| Deposit Options:                             | Match Destination plate to Source plate                                                                                                    |
| Dest. Plate Options:<br>Pick Number Options: | <ul> <li>Prompt for more plates when cassette is empty</li> <li>Finish when cassette is empty</li> <li>Collate by Well</li> <li>Limit Colonies</li> <li>Number of Colonies From Each Plate</li> </ul>                                                                                                    |
| Pin Options:                                 | <ul> <li>Adherent</li> <li>Suspension</li> <li>Fick Height Adjustment</li> <li>Aspirate Volume (µl)</li> <li>T</li> </ul>                                                                                                    |
| Audit Options:<br>Dispersal Options:         | Save Target and Aspirate Images       Use Dispersal       Dispersal Cycles       Dispersal Volume                                                                                                    |

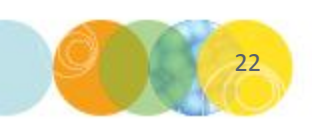

## 2) Define your **picking settings** within this dialog, then click **Apply.**

- a) **Destination Microplates –** Select your 96-well destination plate type from the dropdown.
- b) Destination Wells Specify the wells into which colonies are going to be deposited. Either left or right click on the mouse to select or deselect wells. To deselect entire rows/columns, hold down the right mouse button and drag. All destination plates will be filled using this template.
- c) Barcode Options
  - \* If your destination plates are barcoded, select **Read Barcode**.
  - \* We also recommend you also select **Auto-assign barcode in case of failure** - if there are no barcodes on the plates, the ClonePix 2 will automatically assign a code.
- d) **Deposit Options**: Leave unselected.
- e) Destination Plate Options: Select Finish when cassette is empty.

#### Summary | Details | Guide

### Pick Run

| wells into which                                                 | Picking Settings         |                                                                                                    |  |  |  |
|------------------------------------------------------------------|--------------------------|----------------------------------------------------------------------------------------------------|--|--|--|
| ited. Either left                                                | Destination Microplates: | PetriWell-96 Plate                                                                                                    |  |  |  |
| elect or de-<br>rows/columns,<br>ton and drag. All<br>using this | Destination Wells:       | 1       2       3       4       5       6       7       8       9       10       11       12         A       O       O |  |  |  |
| ed, select <b>Read</b>                                           | Barcode Options:         | H     Read Barcode     Auto-assign barcode in case of failure                                                                                                    |  |  |  |
| Auto-assign                                                      | Deposit Options:         | Match Destination plate to Source plate                                                                                                    |  |  |  |
| are no barcodes on<br>atically assign a                          | Dest. Plate Options:     | <ul> <li>Prompt for more plates when cassette is empty</li> <li>Finish when cassette is empty</li> </ul>                                                                                                    |  |  |  |
|                                                                  | Pick Number Options:     | Collate by Well                                                                                                    |  |  |  |
| ted.<br>ct <b>Einish when</b>                                    |                          | □       Imit Colonies         □       Imit Colonies         □       Imit Colonies         □       Imit Colonies                                                                                                    |  |  |  |
|                                                                  | Pin Options:             | <ul> <li>Adherent</li> <li>Suspension</li> <li>Sou</li> <li>Semi-Solid Media Delay (ms)</li> <li>Pick Height Adjustment</li> <li>Above Well Bottom</li> <li>Aspirate Volume (µl)</li> <li>Topose Volume (µl)</li> </ul>                                                                                                    |  |  |  |
|                                                                  | Audit Options:           | ✓ Save Target and Aspirate Images                                                                                                    |  |  |  |
|                                                                  | Dispersal Options:       | Ise Dispersal       Dispersal Cycles       10       Dispersal Volume       20       Apply       Cancel                                                                                                    |  |  |  |
| For research use only. Not for use in d                          | liagnostic procedures.   |                                                                                                    |  |  |  |

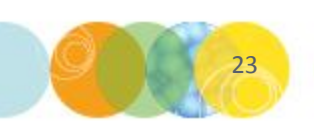

## 2) Define your **picking settings** within this dialog, then click **Apply.**

- a) **Destination Microplates –** Select your 96-well destination plate type from the dropdown.
- b) Destination Wells Specify the wells into which colonies are going to be deposited. Either left or right click on the mouse to select or deselect wells. To deselect entire rows/columns, hold down the right mouse button and drag. All destination plates will be filled using this template.
- c) Barcode Options
  - \* If your destination plates are barcoded, select **Read Barcode**.
  - \* We also recommend you also select **Auto-assign barcode in case of failure** - if there are no barcodes on the plates, the ClonePix 2 will automatically assign a code.
- d) **Deposit Options**: Leave unselected.
- e) Destination Plate Options: Select Finish when cassette is empty.
- f) Pick Number Options: Do not select any options here. Leave as default (Collate by Plate).

#### Summary | Details | Guide

### Pick Run

| wens into which                                                  | Picking Settings         |                                                                                                    |
|------------------------------------------------------------------|--------------------------|----------------------------------------------------------------------------------------------------|
| ited. Either left                                                | Destination Microplates: | PetnWell-96 Plate                                                                                                    |
| elect or de-<br>rows/columns,<br>ton and drag. All<br>using this | Destination Wells:       | 1       2       3       4       5       6       7       8       9       10       11       12         A       Image: Constraint of the state of the state |
| ed, select <b>Read</b>                                           | Barcode Options:         | <ul> <li>✓ Read Barcode</li> <li>✓ Auto-assign barcode in case of failure</li> </ul>                                                                                                    |
| Auto-assign                                                      | Deposit Options:         | Match Destination plate to Source plate                                                                                                    |
| are no barcodes on<br>atically assign a                          | Dest. Plate Options:     | <ul> <li>Prompt for more plates when cassette is empty</li> <li>Finish when cassette is empty</li> </ul>                                                                                                    |
| ted.                                                             | Pick Number Options:     | Collate by Well  Limit Colonies  Vumber of Colonies From Each Plate                                                                                                    |
| ct rinish when                                                   | Pin Options:             | Adherent                                                                                                    |
|                                                                  |                          | Suspension 500 Semi-Solid Media Delay (ms)                                                                                                    |
| select any                                                       |                          | Pick Height Adjustment 0.40 Above Well Bottom                                                                                                    |
| Collate by Plate)                                                |                          | Aspirate Volume (µ) 5                                                                                                    |
|                                                                  |                          | Dispense Volume (µl) 7                                                                                                    |
|                                                                  | Audit Options:           | Save Target and Aspirate Images                                                                                                    |
|                                                                  | Dispersal Options:       | ☑ Use Dispersal                                                                                                    |
|                                                                  |                          | Dispersal Cycles 10                                                                                                    |
|                                                                  |                          | Dispersal Volume 20                                                                                                    |
|                                                                  |                          | Apply Cancel                                                                                                    |
| For research use only. Not for use in d                          | iagnostic procedures.    |                                                                                                    |

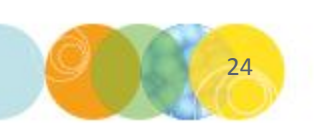

## 2) Define your **picking settings** within this dialog, then click **Apply.**

- a) **Destination Microplates –** Select your 96-well destination plate type from the dropdown.
- b) Destination Wells Specify the wells into which colonies are going to be deposited. Either left or right click on the mouse to select or deselect wells. To deselect entire rows/columns, hold down the right mouse button and drag. All destination plates will be filled using this template.
- c) Barcode Options
  - \* If your destination plates are barcoded, select **Read Barcode**.
  - \* We also recommend you also select **Auto-assign barcode in case of failure** - if there are no barcodes on the plates, the ClonePix 2 will automatically assign a code.
- d) Deposit Options: Leave unselected.
- e) Destination Plate Options: Select Finish when cassette is empty.
- f) Pick Number Options: Do not select any options here. Leave as default (Collate by Plate).
- g) Pin Options:
  - Select the **type of colonies** that are going to be picked: **Suspension** or **Adherent**.
    - Pick Height Adjustment: Leave as default.
    - Aspirate Volume: Leave as default = 5 uL

Dispense Volume: Leave as default and use only. Not for use in diagnostic procedures.

#### Summary | Details | Guide

### Pick Run

| Destination Microplates: | PetriWell-96 Plate                                                                                                    |
|--------------------------|----------------------------------------------------------------------------------------------------|
| Destination Wells:       | 1       2       3       4       5       6       7       8       9       10       11       12         A       Image: Constraint of the state of the state |
| Barcode Options:         | <ul> <li>✓ Read Barcode</li> <li>✓ Auto-assign barcode in case of failure</li> </ul>                                                                                                    |
| Deposit Options:         | Match Destination plate to Source plate                                                                                                    |
| Dest. Plate Options:     | <ul> <li>Prompt for more plates when cassette is empty</li> <li>Finish when cassette is empty</li> </ul>                                                                                                    |
| Pick Number Options:     | Collate by Well  Limit Colonies  Umber of Colonies From Each Plate                                                                                                    |
| Pin Options:             | Adherent                                                                                                    |
|                          | <ul> <li>Suspension</li> <li>500</li> <li>Semi-Solid Media Delay (ms)</li> </ul>                                                                                                    |
|                          | Pick Height Adjustment 0.40 🚔 Above Well Bottom                                                                                                    |
|                          | Aspirate Volume (µl) 5                                                                                                    |
|                          | Dispense Volume (µl) 7                                                                                                    |
| Audit Options:           | Save Target and Aspirate Images                                                                                                    |
| Dispersal Options:       | Vise Dispersal                                                                                                    |
|                          | Dispersal Cycles 10 🔶                                                                                                    |
|                          |                                                                                                    |

### 2) Define your **picking settings** within this dialog, then click **Apply**.

g) Audit Options: Tick this box to save the Target and Aspirate Images. Note: This will slow down picking.

#### Summary | Details | Guide

#### Pick Run

Image microplate and pick colonies from specified criteria.

| Destination Microplates: | PetriWell-96 Plate                                                                                                    |
|--------------------------|----------------------------------------------------------------------------------------------------|
| Destination Wells:       | 1       2       3       4       5       6       7       8       9       10       11       12         A       Image: Constraint of the state of the state |
| Barcode Options:         | Read Barcode     Auto-assign harcode in case of failure                                                                                                    |
| Deposit Options:         | Match Destination plate to Source plate                                                                                                    |
| Dest. Plate Options:     | <ul> <li>Prompt for more plates when cassette is empty</li> <li>Finish when cassette is empty</li> </ul>                                                                                                    |
| Pick Number Options:     | Collate by Well Limit Colonies Umit Colonies From Each Plate                                                                                                    |
| Pin Options:             | <ul> <li>Adherent</li> <li>Suspension</li> <li>Fick Height Adjustment</li> <li>Adjustment</li> <li>Above Well Bottom</li> </ul>                                                                                                    |
| Audit Options:           | Dispense Volume (µ) 7 😴                                                                                                    |
| Dispersal Options:       | Use Dispersal<br>Dispersal Cycles 10 20 20 20 20 20 20 20 20 20 20 20 20 20                                                                                                    |

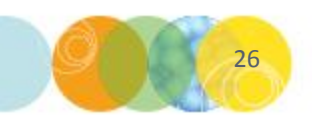

## 2) Define your **picking settings** within this dialog, then click **Apply.**

- g) Audit Options: Tick this box to save the Target and Aspirate Images. Note: This will slow down picking.
- h) Dispersal Options:
  - Use Dispersal: Select to spread out colony cells after picking. *Do not select if intact*
  - colonies are required.
  - Dispersal cycles: Use 3-6 for CHO cells and 6-10 for hybridomas.
  - Dispersal volume: Leave as default = 20 uL.

#### Summary | Details | Guide

#### Pick Run

Image microplate and pick colonies from specified criteria.

| Destination Microplates: | PetriWell-96 Plate 👻                                                                                     |           |  |  |  |  |
|--------------------------|----------------------------------------------------------------------------------------------------|-----------|--|--|--|--|
| Destination Wells:       | 1       2       3       4       5       6       7       8       9       10       11       12         A   |           |  |  |  |  |
| Barcode Options:         | Read Barcode  Auto-assign barcode in case of failure                                                     |           |  |  |  |  |
| Deposit Options:         | <ul> <li>Match Destination plate to Source plate</li> </ul>                                              |           |  |  |  |  |
| Dest. Plate Options:     | <ul> <li>Prompt for more plates when cassette is empty</li> <li>Finish when cassette is empty</li> </ul> |           |  |  |  |  |
| Pick Number Options:     | Collate by Well  Limit Colonies  Number of Colonies From Each Plate                                      |           |  |  |  |  |
| Pin Options:             | Adherent                                                                                                 |           |  |  |  |  |
|                          | Suspension 500 Semi-Solid Media D                                                                        | elay (ms) |  |  |  |  |
|                          | Pick Height Adjustment 0.40 Above Well Bottom                                                            |           |  |  |  |  |
|                          | Aspirate Volume (µl) 5                                                                                   |           |  |  |  |  |
|                          | Dispense Volume (µl) 7                                                                                   |           |  |  |  |  |
| Audit Options:           | ☑ Save Target and Aspirate Images                                                                        |           |  |  |  |  |
| Dispersal Options:       | 🔽 Use Dispersal                                                                                          |           |  |  |  |  |
|                          | Dispersal Cycles 10                                                                                      |           |  |  |  |  |
|                          | Dispersal Volume 20                                                                                      |           |  |  |  |  |

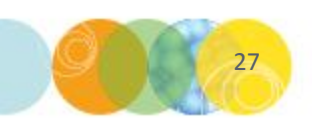

## 2) Define your **picking settings** within this dialog, then click **Apply.**

- g) Audit Options: Tick this box to save the Target and Aspirate Images. Note: This will slow down picking.
- h) Dispersal Options:
  - **Use Dispersal**: Select to spread out colony cells after picking. *Do not select if intact*
  - colonies are required.
  - Dispersal cycles: Use 3-6 for CHO cells and 6-10 for hybridomas.
  - Dispersal volume: Leave as default = 20 uL.
- i) Click Apply to return to the main Pick Run menu.

#### Summary | Details | Guide

#### Pick Run

Image microplate and pick colonies from specified criteria.

| Destination Microplates: | PetriWell-96 Plate 👻                            |      |  |  |  |  |
|--------------------------|-------------------------------------------------|------|--|--|--|--|
| Destination Wells:       | 1 2 3 4 5 6 7 8 9 10 11 12                      |      |  |  |  |  |
|                          | A 000000000000000000000000000000000000          |      |  |  |  |  |
|                          |                                                 |      |  |  |  |  |
|                          |                                                 |      |  |  |  |  |
|                          |                                                 |      |  |  |  |  |
|                          |                                                 |      |  |  |  |  |
|                          |                                                 |      |  |  |  |  |
|                          | H 0000000000                                    |      |  |  |  |  |
| Barcode Options:         | Read Barcode                                    |      |  |  |  |  |
|                          | Auto-assign barcode in case of failure          |      |  |  |  |  |
| Deposit Options:         | Match Destination plate to Source plate         |      |  |  |  |  |
| Dest. Plate Options:     | Prompt for more plates when cassette is empty   |      |  |  |  |  |
|                          | Finish when cassette is empty                   |      |  |  |  |  |
| Pick Number Options:     | Collate by Well                                 |      |  |  |  |  |
|                          | Limit Colonies                                  |      |  |  |  |  |
|                          | 0 Number of Colonies From Each Plate            |      |  |  |  |  |
| Pin Options:             | Adherent                                        |      |  |  |  |  |
|                          | Suspension 500 Semi-Solid Media Delay           | (ms) |  |  |  |  |
|                          | Pick Height Adjustment 0.40 🔿 Above Well Bottom |      |  |  |  |  |
|                          | Aspirate Volume (µl) 5                          |      |  |  |  |  |
|                          | Dispense Volume (µl) 7                          |      |  |  |  |  |
| Audit Options:           | ☑ Save Target and Aspirate Images               |      |  |  |  |  |
| Dispersal Options:       | 👿 Use Dispersal                                 |      |  |  |  |  |
|                          | Dispersal Cycles 10                             |      |  |  |  |  |
|                          | Dispersal Volume 20                             |      |  |  |  |  |

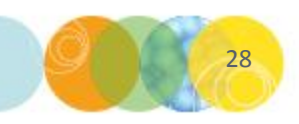

# Carrying Out A Pick Run: Sanitise Pin Options

1) You will see **Sanitise Pin Options** at the bottom of the **Pick Run** main menu. **Leave these at the default settings**.

| mage microplate and pic  | k colonies from specified criteria.                                                                                                  |
|--------------------------|----------------------------------------------------------------------------------------------------|
| Imaging Settings         |                                                                                                    |
| Run Annotation:          |                                                                                                    |
| Source Microplates:      | PetriWell-6 Plate                                                                                                    |
| Barcode Options:         | Read Barcode: True<br>Auto-assign barcode in case of failure: False                                                                  |
| Batch plates:            | False                                                                                                    |
| Source Plate Options:    | Prompt for more plates when cassette is empty                                                                                        |
| Acquisition Options:     | Undefined<br>Prime: Undefined                                                                                                    |
| Review Colony Selection: | FirstCycle                                                                                                    |
| Picking Settings         |                                                                                                    |
| Destination Microplates: | PetriWell-96 Plate                                                                                                    |
| Destination Wells:       | All wells will be available                                                                                                    |
| Barcode Options:         | Read Barcode: True<br>Auto-assign barcode in case of failure: False                                                                  |
| Deposit Options:         | Fill Destination Plates.                                                                                                    |
| Dest. Plate Options:     | Prompt for more plates when cassette is empty                                                                                        |
| Pick Number Options:     | Organise By: Plate<br>Limit the number of colonies picked: false                                                                     |
| Pin Options:             | Aspirate Volume: 5<br>Dispense Volume: 7<br>Adherent Colonies: True<br>Suspension Colonies: False<br>Picking Height Adjustment: -0.1 |
| Audit Options:           | Allow Target and Aspirate images to be acquired but not saved                                                                        |
| Dispersal Options:       | Use Dispersal: False<br>Dispersal Volume: 20<br>Dispersal Cycles: 10                                                                 |
| Sanitise Pin Option      | S                                                                                                    |
| Sanitise Pin Options:    | Purge Cycles: 3<br>Bath Cycles: 3<br>Dry Time: 10                                                                                    |

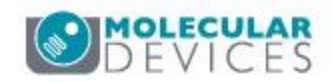

# Carrying Out A Pick Run: Starting A Pick Run

- 1) Click the **Start** button at the bottom of the **Pick Run** main menu to begin your pick run.
- 2) When prompted, load the **cell colony plates** into the **source stacker cassette**.

| mage microplate and pie  | ck colonies from specified criteria.                                                                                                 |
|--------------------------|----------------------------------------------------------------------------------------------------|
| Imaging Settings         |                                                                                                    |
| Run Annotation:          |                                                                                                    |
| Source Microplates:      | PetriWell-6 Plate                                                                                                    |
| Barcode Options:         | Read Barcode: True                                                                                                    |
| Batch plates:            | False                                                                                                    |
| Source Plate Options:    | Prompt for more plates when cassette is empty                                                                                        |
| Acquisition Options:     | Undefined<br>Prime: Undefined                                                                                                    |
| Review Colony Selection: | FirstCycle                                                                                                    |
| Picking Settings         |                                                                                                    |
| Destination Microplates: | PetriWell-96 Plate                                                                                                    |
| Destination Wells:       | All wells will be available                                                                                                    |
| Barcode Options:         | Read Barcode: True<br>Auto-assign barcode in case of failure: False                                                                  |
| Deposit Options:         | Fill Destination Plates.                                                                                                    |
| Dest. Plate Options:     | Prompt for more plates when cassette is empty                                                                                        |
| Pick Number Options:     | Organise By: Plate<br>Limit the number of colonies picked: false                                                                     |
| Pin Options:             | Aspirate Volume: 5<br>Dispense Volume: 7<br>Adherent Colonies: True<br>Suspension Colonies: False<br>Picking Height Adjustment: -0.1 |
| Audit Options:           | Allow Target and Aspirate images to be acquired but not saved                                                                        |
| Dispersal Options:       | Use Dispersal: False<br>Dispersal Volume: 20<br>Dispersal Cycles: 10                                                                 |
| Sanitise Pin Optior      | ns                                                                                                    |
| Sanitise Pin Options:    | Purge Cycles: 3<br>Bath Cycles: 3<br>Dry Time: 10                                                                                    |

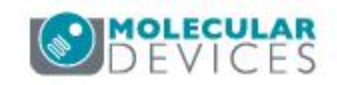

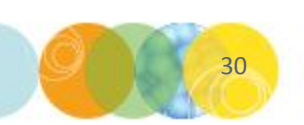

3) The **Preview** screen appears. Here you will first define your **image** acquisition, colony detection, and groups to pick settings.

|     |                              |                        | Plate Selection |                                       |             |              |            |
|-----|------------------------------|------------------------|-----------------|---------------------------------------|-------------|--------------|------------|
|     | Images Data Table Graphs     |                        |                 |                                       |             |              |            |
|     | No Thumbhail Images          |                        |                 | - Well Mass                           |             |              |            |
|     | Found.                       |                        |                 | The Map                               |             |              | -          |
| ry. |                              |                        |                 | 1                                     | 2           |              | 3          |
|     |                              |                        |                 |                                       |             |              |            |
|     |                              |                        |                 |                                       | $\gamma$    | $\gamma$     |            |
|     |                              |                        |                 |                                       |             |              |            |
|     |                              |                        |                 |                                       |             |              |            |
|     |                              |                        |                 |                                       |             |              |            |
|     |                              |                        |                 |                                       | $\gamma$    | - V          |            |
|     |                              |                        |                 |                                       | A           | 1            |            |
|     |                              |                        |                 |                                       |             |              |            |
|     |                              |                        |                 |                                       |             |              |            |
|     |                              |                        |                 |                                       |             |              |            |
|     |                              |                        |                 | - Configurations                      | ince.       | We Conferre  | dinne -    |
|     |                              |                        |                 | Silled Congoia                        | 1016        | Default      | SIONS -    |
|     |                              |                        |                 |                                       |             | Trans W      | n_         |
|     |                              |                        |                 |                                       | c           | FITC 8a      |            |
|     |                              |                        |                 |                                       |             | Cy5 150      | Oma        |
|     |                              |                        |                 |                                       |             | FITC 50      | Oma<br>Oms |
|     |                              |                        |                 |                                       |             | V FITC 10    | 00ms       |
|     |                              |                        |                 |                                       |             | FITC 10      | ons.       |
|     |                              |                        |                 | · · · · · · · · · · · · · · · · · · · |             | Prime Config | uration    |
|     |                              |                        |                 | Now                                   | Delete      | Trans WL     |            |
|     |                              |                        |                 | - Settings                            |             |              | 20         |
|     |                              |                        |                 | Description                           | FITC 1000ms |              | Edit       |
|     |                              |                        |                 | Excitation Filter                     | EGFP/FITC   | v            | Saw        |
|     |                              |                        |                 | Emission Filter                       | EGFP/FITC   | *            | Grab Im    |
|     |                              |                        |                 | Exp. Time (ms)                        | 1000        | 1            |            |
|     |                              |                        |                 | LED Intensity                         |             | 0            |            |
|     |                              |                        |                 |                                       | gen men     | 1000 000 00  |            |
|     |                              |                        |                 | - Prime Config anti-                  | D Edgits    | 128          | 128        |
|     |                              |                        |                 | Camera Focus                          |             |              |            |
|     | 8                            |                        |                 |                                       | Transa and  |              |            |
|     | Palette., Histogram., Export | t. 🕀 🗟 🚥 😑 🧾 🛄 🔜 👘 🖬 🖓 |                 | F                                     |             |              |            |

- 3. The **Preview** screen appears. Here you will first define your **image acquisition settings**.
  - a) Click on the **Acquisition** tab.

| Shared Configura        | ations                  | N          | /ly Co                                 | nfigural                                               | tions                 |    |
|-------------------------|-------------------------|------------|----------------------------------------|--------------------------------------------------------|-----------------------|----|
|                         |                         | > [<br>< [ | Tr<br>FI<br>CI<br>CI<br>CI<br>FI<br>RI | ans W<br>TC 8s<br>FP 8s<br>/5 1500<br>TC 500<br>hod 20 | L<br>Oms<br>Oms       |    |
|                         |                         |            | C)<br>FI                               | /5 500r<br>TC 100<br>ansWL                             | ns<br>)ms<br>Adherent |    |
|                         |                         |            |                                        | pritig 12                                              | 2                     |    |
|                         | Dill                    | E E        | 'rime (                                | Configu                                                | iration               |    |
| INEW                    | Delete                  | L          | Irans                                  | WL                                                     |                       |    |
| Settings<br>Description | FITC 1000ms             |            |                                        |                                                        | Edit                  |    |
| Excitation Filter       | EGFP/FITC               |            |                                        | •                                                      | Save                  |    |
| Emission Filter         | EGFP/FITC               |            |                                        |                                                        | Grab Ima              | ge |
| Exp. Time [ms]          | 1000                    |            |                                        | *                                                      |                       |    |
| LED Intensity           | т.<br>1. 1. 1. 1. 1. 1. | 1 1 1      | 111                                    | -Q                                                     |                       |    |
|                         | 0                       |            |                                        | 128                                                    | 128                   |    |
| Prime Configuration     | on Focus                |            |                                        |                                                        |                       |    |
| Camera Focus            | paratien and            |            | unun                                   | nun                                                    |                       |    |
|                         |                         |            |                                        |                                                        |                       |    |

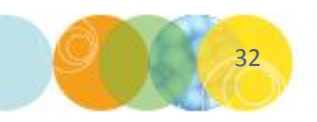

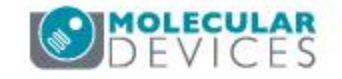

- 3. The **Preview** screen appears. Here you will first define your **image acquisition settings**.
  - a) Click on the **Acquisition** tab.
  - b) If the desired acquisition option is not available in the My Configurations box, new Acquisitions options will need to be set up (see example screenshot on right).

| Shared Conligue                                                                                                    | ations                         | My Configurat                                                                                                    | tions                                          |
|----------------------------------------------------------------------------------------------------|--------------------------------|----------------------------------------------------------------------------------------------------|------------------------------------------------|
| New                                                                                                    | ><br><<br>Delete               | Trans W<br>FITC 8s<br>CFP 8s<br>Cy5 1500<br>FITC 500<br>Rhod 20<br>Cy5 500r<br>FITC 100<br>Trans WL<br>Prime Configu<br>Trans WL | L<br>Dms<br>Dms<br>Dms<br>- Adherent<br>ration |
| Settings                                                                                                    |                                |                                                                                                    | r                                              |
|                                                                                                    |                                |                                                                                                    |                                                |
| Description                                                                                                    | FIIC IUUUms                    |                                                                                                    | Edit                                           |
| Excitation Filter                                                                                                    | EGFP/FITC                      | •                                                                                                    | Edit<br>Save                                   |
| Excitation Filter                                                                                                    | EGFP/FITC<br>EGFP/FITC         | •                                                                                                    | Edit<br>Save<br>Grab Image                     |
| Excitation Filter<br>Emission Filter<br>Exp. Time [ms]                                                                        | EGFP/FITC<br>EGFP/FITC<br>1000 | ▼<br>▼                                                                                                    | Edit<br>Save<br>Grab Image                     |
| Excitation Filter<br>Emission Filter<br>Exp. Time [ms]<br>LED Intensity                                                       | EGFP/FITC<br>EGFP/FITC<br>1000 | •<br>•                                                                                                    | Edit<br>Save<br>Grab Image                     |
| Excitation Filter<br>Emission Filter<br>Exp. Time [ms]<br>LED Intensity                                                       | EGFP/FITC<br>EGFP/FITC<br>1000 | ✓                                                                                                    | Edit<br>Save<br>Grab Image                     |
| Description<br>Excitation Filter<br>Emission Filter<br>Exp. Time [ms]<br>LED Intensity<br>Prime Configuration<br>Camera Focus | EGFP/FITC<br>EGFP/FITC<br>1000 | ▼<br>▼<br>128                                                                                                    | Edit<br>Save<br>Grab Image                     |

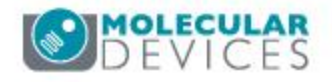

- 3. The **Preview** screen appears. Here you will first define your **image acquisition settings**.
  - a) Click on the **Acquisition** tab.
  - b) If the desired acquisition option is not available in the My Configurations box, new Acquisitions options will need to be set up (see example screenshot on right).
  - c) Click **New** and then click **Edit**. The following settings should work for most scenarios:

| Description       | White Light           | FITC 1s   |
|-------------------|-----------------------|-----------|
| Excitation Filter | WHITELIGHT<br>(TRANS) | EGFP/FITC |
| Exp. Time (ms)    | 200                   | 1000      |
| LED Intensity     | 3                     | 128       |
| Camera Focus      | 2200                  | 2200      |

| Shared Configura    | ations      |     | My Configura  | tions               |      |
|---------------------|-------------|-----|---------------|---------------------|------|
|                     |             | >   | FITC 8s       | L                   | 1    |
|                     |             | <   | CFP 8s        |                     | Π    |
|                     |             |     | Cy5 150       | Oms                 |      |
|                     |             |     | FITC 500      | Oms                 |      |
|                     |             |     | Rhod 20       | Oms                 | 111  |
|                     |             |     | Cy5 500       | ns                  |      |
|                     |             |     | FIIC 100      | Jms<br>A dia ana at |      |
|                     |             |     |               | 2 - Adherent        |      |
|                     |             |     |               |                     | 2    |
|                     |             | 1   | Prime Configu | Iration             | _    |
| New                 | Delete      |     | Trans WL      |                     | - 13 |
| Settings            |             |     |               |                     |      |
| Description         | FITC 1000ms | 1   |               | Edit                |      |
| Excitation Filter   | EGFP/FITC   |     | •             | Save                |      |
| Emission Filter     | EGFP/FITC   |     |               | Grab Imag           | le   |
| Exp. Time [ms]      | 1000        |     | *             |                     |      |
| LED Intensity       | ı           |     |               |                     |      |
|                     | 11111       | 111 |               |                     |      |
|                     | 0           |     | 128           | 128                 |      |
| Prime Configuration | on Focus    |     | 1), 3-717     |                     |      |
| Camera Focus        | -0-         |     |               |                     |      |
|                     | faurantenan |     | mmunum        |                     |      |

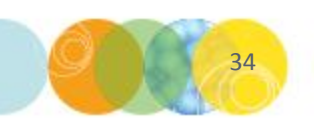

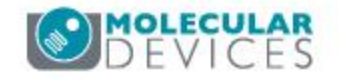

- 3. The **Preview** screen appears. Here you will first define your **image acquisition settings**.
  - a) Click on the **Acquisition** tab.
  - b) If the desired acquisition option is not available in the My Configurations box, new Acquisitions options will need to be set up (see example screenshot on right).
  - c) Click **New** and then click **Edit**. The following settings should work for most scenarios:

| Description       | White Light           | FITC 1s   |
|-------------------|-----------------------|-----------|
| Excitation Filter | WHITELIGHT<br>(TRANS) | EGFP/FITC |
| Exp. Time (ms)    | 200                   | 1000      |
| LED Intensity     | 3                     | 128       |
| Camera Focus      | 2200                  | 2200      |

d) Click Save to store each option.

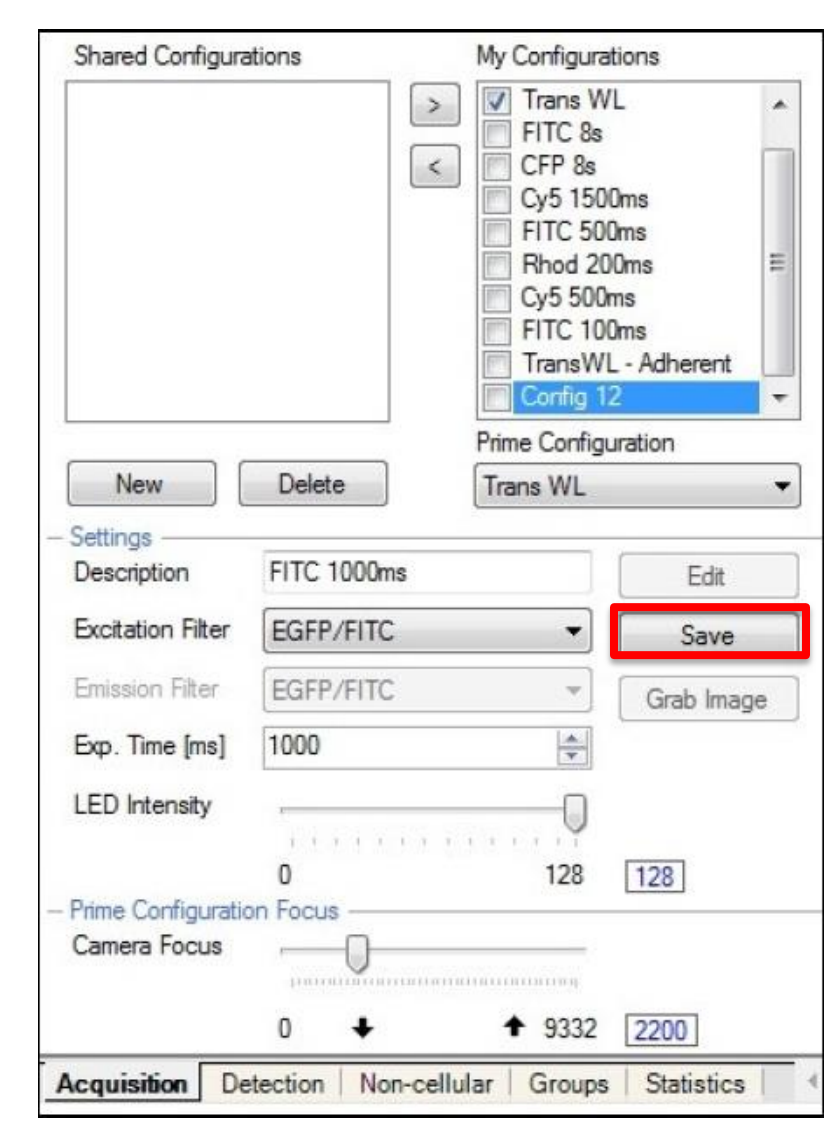

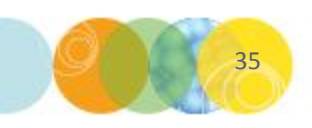

3. The Preview screen appears. Here you will first define your image acquisition settings.
e) The new acquisition options will now be displayed under My Configurations. Ensure that TransWL and FITC 1000ms options are selected. Note: Do not delete the Default option – it is required for other ClonePix 2 functions.

| onaroa ooningan                                                                                                | ations                                                 | My Configurat                                                                                                    | ions                                         |
|----------------------------------------------------------------------------------------------------|--------------------------------------------------------|----------------------------------------------------------------------------------------------------|----------------------------------------------|
| New                                                                                                    | Delete                                                 | Trans W<br>FITC 8s<br>CFP 8s<br>Cy5 1500<br>FITC 500<br>Rhod 20<br>Cy5 500r<br>FITC 100<br>TransWL<br>Prime Configu<br>Trans WL | Dms<br>Dms<br>Dms<br>ns<br>Ims<br>- Adherent |
| Settings                                                                                                    | 5170 4000                                              |                                                                                                    | r                                            |
| Description                                                                                                    | FITC 1000ms                                            |                                                                                                    | Edit                                         |
|                                                                                                    |                                                        |                                                                                                    |                                              |
| Excitation Filter                                                                                              | EGFP/FITC                                              | •                                                                                                    | Save                                         |
| Excitation Filter<br>Emission Filter                                                                           | EGFP/FITC<br>EGFP/FITC                                 | •                                                                                                    | Save<br>Grab Image                           |
| Excitation Filter<br>Emission Filter<br>Exp. Time [ms]                                                         | EGFP/FITC<br>EGFP/FITC<br>1000                         | *<br>*                                                                                                    | Save<br>Grab Image                           |
| Excitation Filter<br>Emission Filter<br>Exp. Time [ms]<br>LED Intensity                                        | EGFP/FITC<br>EGFP/FITC<br>1000                         | •<br>•                                                                                                    | Save<br>Grab Image                           |
| Excitation Filter<br>Emission Filter<br>Exp. Time [ms]<br>LED Intensity<br>Prime Configuration<br>Camera Focus | EGFP/FITC<br>EGFP/FITC<br>1000<br>0<br>0<br>0<br>Focus | ▼<br>▼<br>▼<br>128                                                                                                    | Save<br>Grab Image                           |
| Excitation Filter<br>Emission Filter<br>Exp. Time [ms]<br>LED Intensity<br>Prime Configuration<br>Camera Focus | EGFP/FITC<br>EGFP/FITC<br>1000<br>                     | •<br>•<br>•<br>•<br>•<br>•<br>•<br>•<br>•<br>•                                                                                  | Save<br>Grab Image                           |

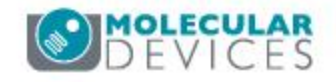

3. The **Preview** screen appears. Here you will first define your **image acquisition settings**.

e) The new acquisition options will now be displayed under **My Configurations**. Ensure that TransWL and FITC 1000ms options are selected. *Note: Do not delete the Default option – it is required for other ClonePix 2 functions.* 

 f) Ensure that the Prime Configuration is set to TransWL. This is critical for correct colony detection.

| Shared Configura                   | ations                 | My C      | Configura                                                                                                    | tions                                               |
|------------------------------------|------------------------|-----------|----------------------------------------------------------------------------------------------------|-----------------------------------------------------|
| New                                | Delete                 | >         | Trans W<br>FITC 8s<br>CFP 8s<br>Cy5 1500<br>FITC 500<br>Rhod 20<br>Cy5 500r<br>FITC 100<br>TransWL<br>Corfig 10<br>e Configues | L Dms<br>Dms<br>Dms<br>Oms E<br>Dms<br>- Adherent 2 |
| Calling a                          |                        | Thu:      | 10 11 2                                                                                                    |                                                     |
| Description                        | FITC 1000ms            |           |                                                                                                    | Edit                                                |
| Excitation Filter                  | EGFP/FITC              |           | •                                                                                                    | Save                                                |
| Emission Filter                    | EGFP/FITC              |           | -                                                                                                    | Grab Image                                          |
| Exp. Time [ms]                     | 1000                   |           | -                                                                                                    |                                                     |
| LED Intensity                      | а<br>1. (. ), (. ), (. | 1 1 1 1 1 |                                                                                                    |                                                     |
|                                    | 0                      |           | 128                                                                                                    | 128                                                 |
|                                    |                        |           |                                                                                                    |                                                     |
| Prime Configuratio                 | on Focus               |           | 11 2022 8.1                                                                                                    |                                                     |
| Prime Configuratio<br>Camera Focus | on Focus               |           |                                                                                                    |                                                     |

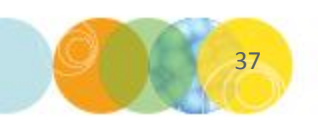

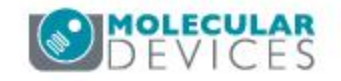

3. The **Preview** screen appears. Here you will first define your **image acquisition settings**.

e) The new acquisition options will now be displayed under **My Configurations**. Ensure that **TransWL** and **FITC 1000ms** options are selected. *Note: Do not delete the Default option – it is required for other ClonePix 2 functions.* 

- f) Ensure that the Prime Configuration is set to TransWL. This is critical for correct colony detection.
- g) To test each setting, select it in the My Configurations list and click Grab Image which will capture images for the area currently highlighted in the Well Map, or click on another area on the Well Map to display a new image.

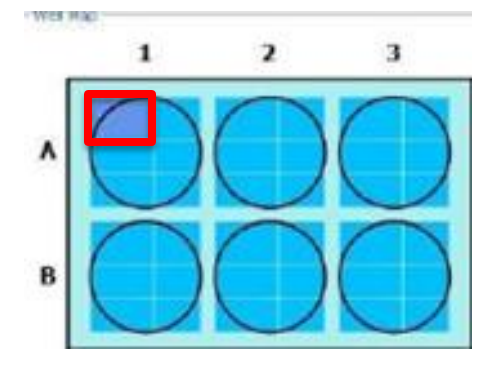

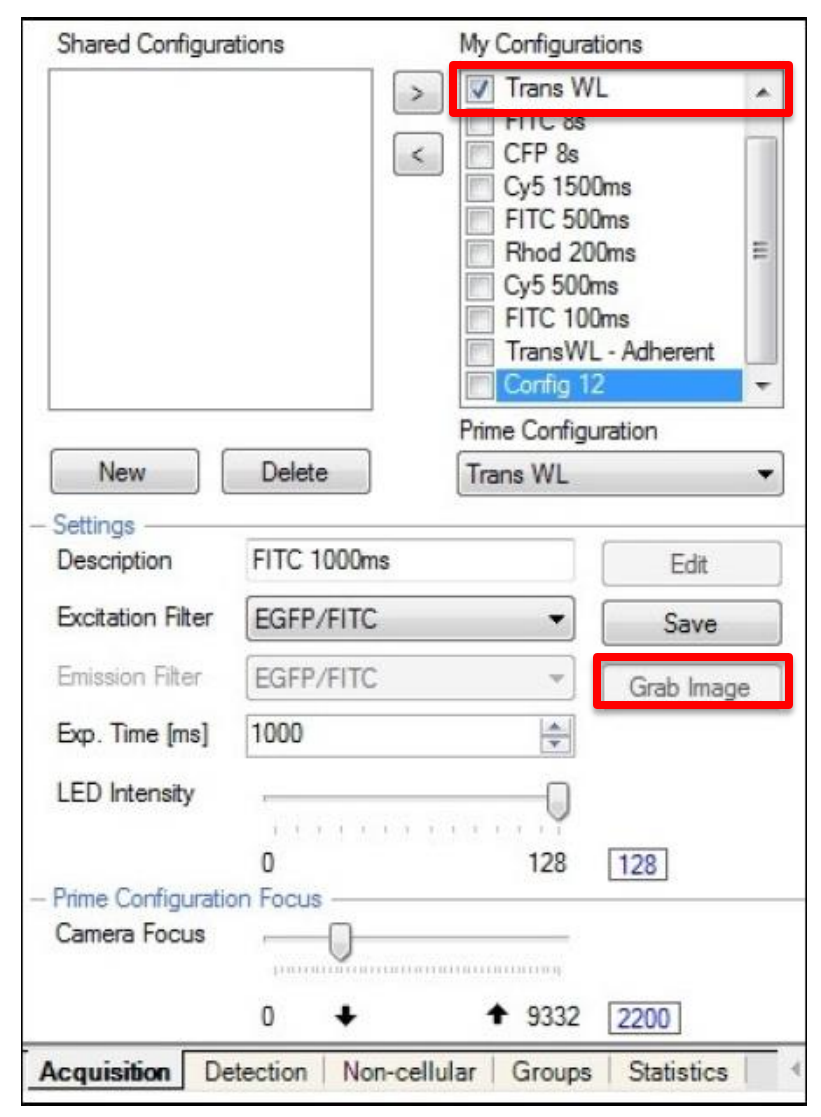

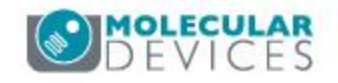

- 3. The Preview screen appears. Here you will first define your image acquisition settings.
  h) There will now be a main image with 3 thumbnails to the left named Composite, TransWL and FITC 1000ms.
  - Toggle between the thumbnails to inspect the images.
  - Red pixels on the image indicate that it is overexposed. In this case, lower either the exposure time or LED Intensity and Grab Image again. Adjust until there are no red pixels.

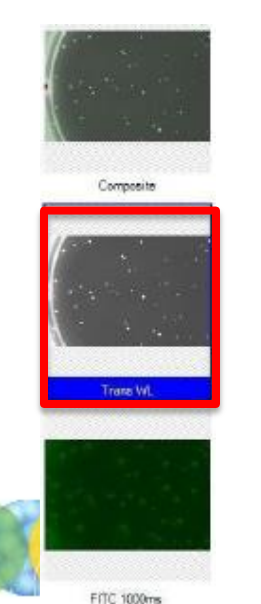

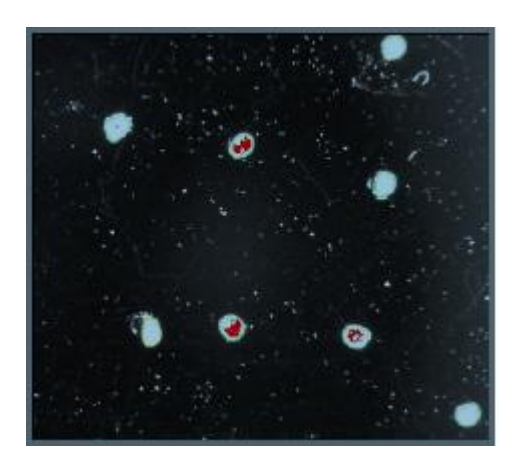

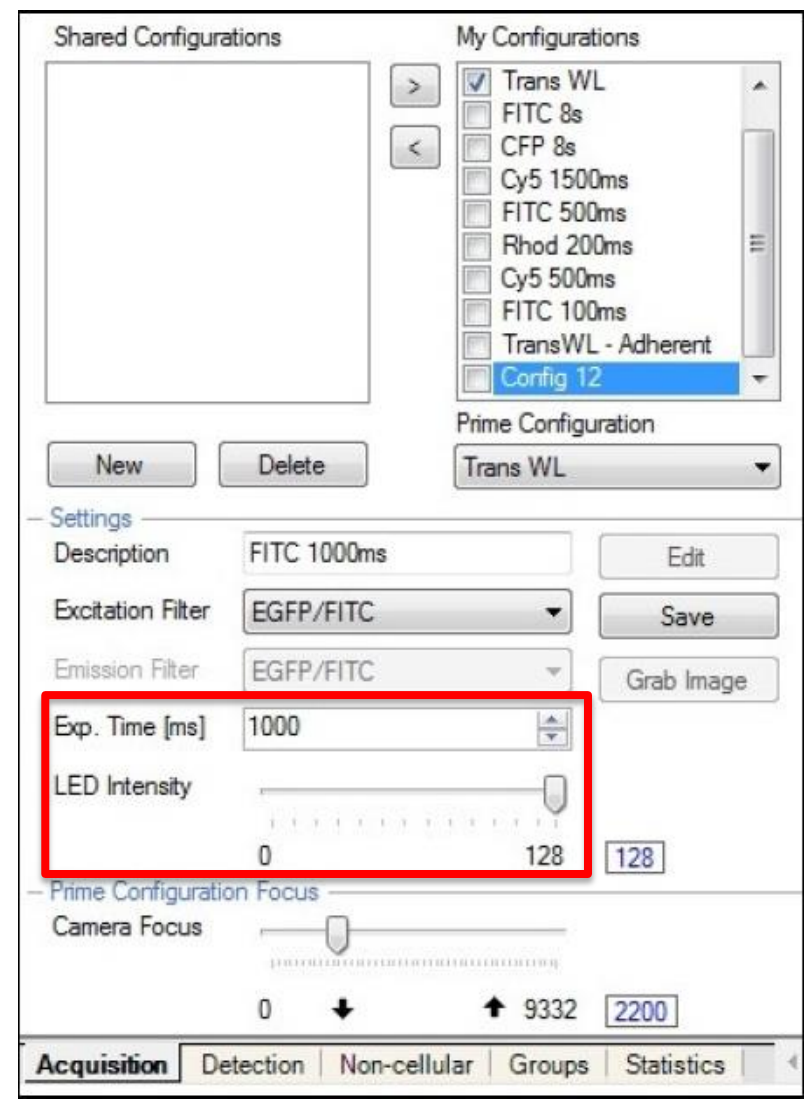

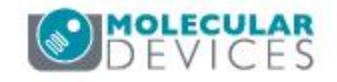

4) From the **Preview** screen, click on the **Detection** tab to define your **colony detection** settings.

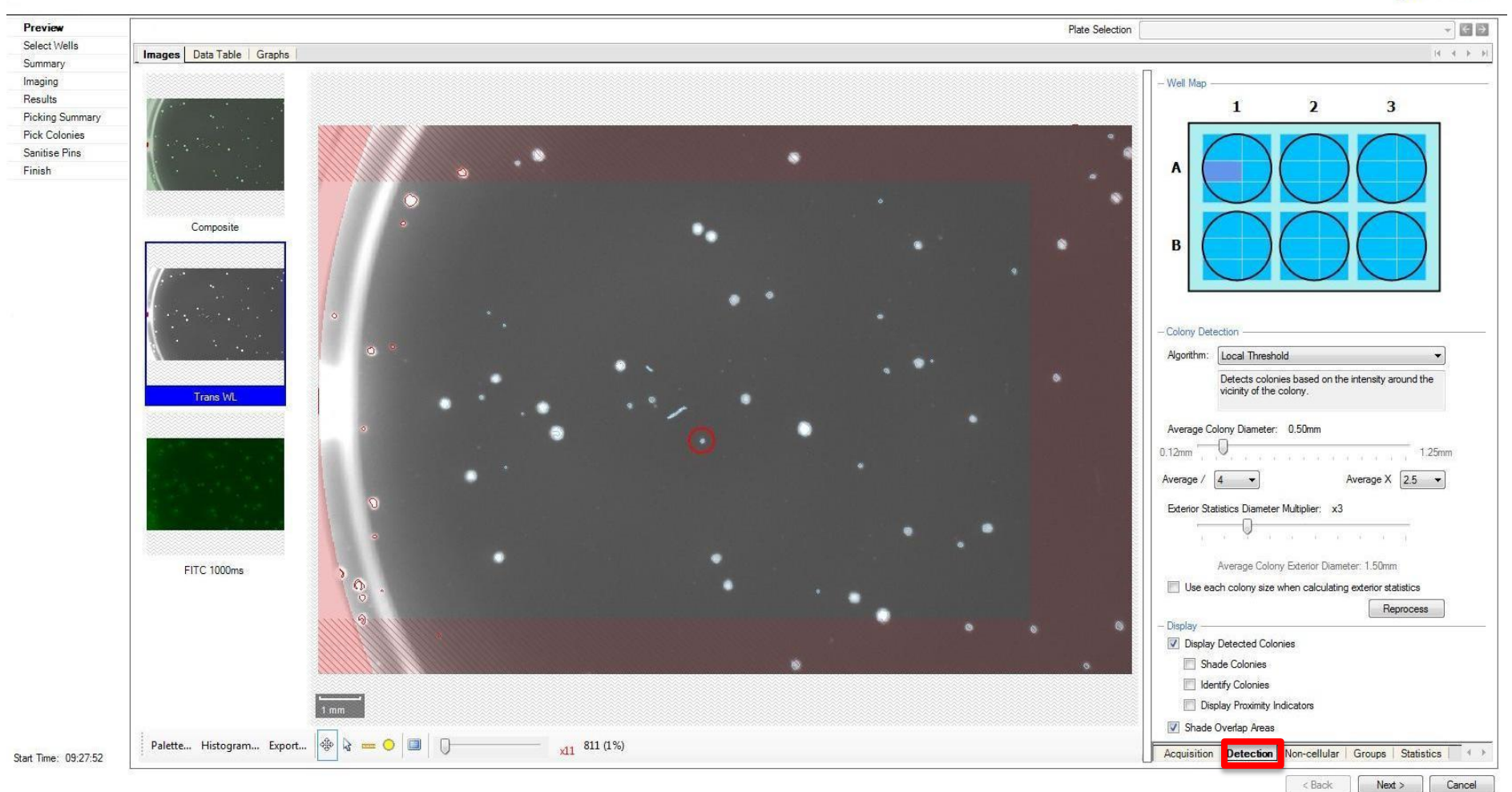

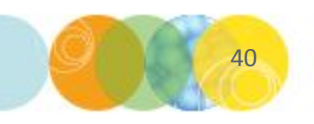

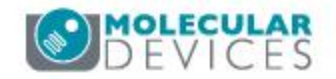

Fick Run

4) From the **Preview** screen, click on the **Detection** tab to define your **colony detection settings**.

a) Set **Algorithm** to **Local Threshold** from the drop-down menu.

| _                                                                                                    | 1                                                                                                    | 2                                                                                | 3                                           |             |
|----------------------------------------------------------------------------------------------------|----------------------------------------------------------------------------------------------------|----------------------------------------------------------------------------------|---------------------------------------------|-------------|
| ^                                                                                                    | $\bigcirc$                                                                                                    | $\bigcirc$                                                                       |                                             |             |
| в                                                                                                    | $\bigcirc$                                                                                                    | $\bigcirc$                                                                       |                                             |             |
| Epiony De                                                                                                    | riedion                                                                                                    |                                                                                  |                                             |             |
| Agorithm                                                                                                    | Local Threat                                                                                                    | hold                                                                             |                                             |             |
| orre <sup>a</sup> e that is h                                                                                                    | Detects cold<br>vicinity of the                                                                                              | onies based on 19<br>e colony.                                                   | e interety arou                             | nd the      |
| Average (                                                                                                    | Colony Diameter                                                                                                    | r: 0.50mm                                                                        |                                             | -           |
| 1200                                                                                                    | · · · · ·                                                                                                    |                                                                                  | 11111                                       | (.20mm      |
|                                                                                                    | 4 -                                                                                                    |                                                                                  | Average X                                   | 5 -         |
| verage /                                                                                                    | 12 20                                                                                                    |                                                                                  |                                             |             |
| werege /<br>Extentor S                                                                                                    | tetatice Diemete                                                                                                    | er Mutipler: x3                                                                  | 8                                           |             |
| werege /<br>Extentor S                                                                                                    | tetatice Demet                                                                                                    | er Mutipler: x3                                                                  | 6                                           |             |
| werage /<br>Exterior S                                                                                                    | tetistics Demet                                                                                                    | er Mutipler: x3                                                                  | 6<br>100 - 06 - 0                           |             |
| werege /<br>Extentor S                                                                                                    | Retartice Diemetr                                                                                                    | er Mutipler: x3<br>ony Estenior Olem                                             | eter 1.50mm                                 |             |
| Weitage /<br>Extentor S                                                                                                    | Retatics Demetr                                                                                                    | er Muttpler: x3<br>any Estener Dian<br>a when calculatin                         | eter 1.50mm<br>g exterior statut            | iai         |
| Werege /<br>Extensor S                                                                                                    | Average Colo                                                                                                    | er Mutspler: x3<br>any Estenar Olani<br>a when calculatio                        | eter 1.50mm<br>g exterior statist           | ica<br>cess |
| Versige /<br>Extensor S<br>Use =<br>Display —<br>V Display                                                                                                    | Average Colo<br>Average Colo<br>with colony size                                                                             | er Multipler: x3<br>ony Estener Olem<br>a when calculatin<br>lonies              | eter 1.50mm<br>g exterior statist<br>Repro  | ica<br>0000 |
| Verage /<br>Extentor S<br>Use o<br>Use o<br>Verage<br>Verage<br>Ve<br>Ve<br>Ve<br>Ve<br>Ve<br>Ve<br>Ve<br>Ve<br>Ve<br>Ve<br>Ve<br>Ve<br>Ve | Average Calo<br>Average Calo<br>with colony size<br>by Detected Calo<br>hade Colonies                                        | er Mutipler: x3<br>ony Estenor Oloni<br>a when calculation<br>lonies             | etor 1.50mm<br>g solerior statist<br>Repro  | ica<br>cess |
| Versige /<br>Extentor S<br>Uses =<br>Display -<br>V Displa<br>S<br>S<br>S<br>S<br>S<br>S                                                                                                    | Average Colo<br>Average Colo<br>with colony size<br>by Detected Colonies<br>kently Colonies                                  | er Multipler: x3<br>ony Estener Olem<br>a when calculatin<br>lonies              | eser 1.50mm<br>g exterior statist<br>Flepro | ica<br>0000 |
| Versige /<br>Extentor S<br>Use =<br>Display -<br>V Display<br>S<br>S<br>S<br>S<br>S<br>S<br>S<br>S<br>S<br>S<br>S<br>S<br>S<br>S<br>S<br>S<br>S<br>S<br>S                                                                                                    | Average Colo<br>Average Colo<br>auch colony also<br>ny Detected Col<br>hade Colonies<br>lantify Colonies<br>lantify Colonies | er Multipler: x3<br>any Extener Olan<br>a when calculate<br>lanies<br>Indicatora | eter 1.50mm<br>g esterior statiet<br>Repro  | ica<br>cess |

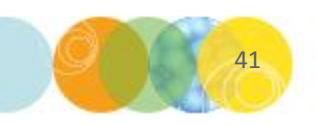

- a) Set **Algorithm** to **Local Threshold** from the drop-down menu.
- b) Using the White Light image, set the Average Colony Diameter to a size that best detects the colonies. This will probably be between 0.25 and 0.70mm depending on the size of the

| _                                                                                                    | 1                                                                                                    | 2                                                                                                | 3                                                              |          |
|----------------------------------------------------------------------------------------------------|----------------------------------------------------------------------------------------------------|--------------------------------------------------------------------------------------------------|----------------------------------------------------------------|----------|
| ^                                                                                                    |                                                                                                    | $\bigcirc$                                                                                       | $\bigcirc$                                                     |          |
| в                                                                                                    | $\bigcirc$                                                                                                    | $\bigcirc$                                                                                       | $\bigcirc$                                                     |          |
| alony De                                                                                                    | tection                                                                                                    |                                                                                                  |                                                                |          |
| loorthm.                                                                                                    | Local Three                                                                                                    | hold                                                                                             |                                                                |          |
|                                                                                                    | Dotosta colo                                                                                                    | anine brood as the                                                                               | interests among the                                            | - A.     |
|                                                                                                    | LANALIS COR                                                                                                    | creation of the                                                                                  | monthly around the                                             |          |
|                                                                                                    | vicinity of the                                                                                                    | e colony.                                                                                        |                                                                |          |
|                                                                                                    | vicinity of the                                                                                                    | e colony.                                                                                        |                                                                |          |
| Werage (                                                                                                    | Colony Diamete                                                                                                    | e colony.<br>er. 0.50mm                                                                          |                                                                |          |
| Verage (                                                                                                    | Colony Diamete                                                                                                    | e colony.<br>er: 0.50km                                                                          | -12                                                            | inim.    |
| kverage (<br>12mm                                                                                                    | Colory Diamete                                                                                                    | e colony.<br>er: 0.50mm                                                                          |                                                                | nn<br>F  |
| Average (<br>12mm<br>verage /                                                                                                    | Vicinity of the<br>Colory Diamete                                                                                                    | e colony.<br>sr: 0.50m                                                                           | 1.2<br>Average X [25]                                          | inn<br>E |
| Average (<br>12mm<br>verage /<br>Extentor St                                                                                                    | Colory Diamete                                                                                                    | e colony.<br>er: 0.50m<br>ter Mutpher: x3                                                        | 1.2<br>Average X 25                                            | in       |
| Average (<br>12mm<br>verege /<br>Extentor St                                                                                                    | Colony Diamete                                                                                                    | e colony.<br>ar: 0.50m<br>ter Multipher: x3                                                      | -1,2<br>Average X 25                                           | in an    |
| Average (<br>12mm<br>verage /<br>5dentor St                                                                                                    | Colony Diamete                                                                                                    | e colony.<br>ar. 0.50m<br>ter Mutipler: x3                                                       | Average X 25                                                   |          |
| Average (<br>12mm<br>verage /<br>Extentor St                                                                                                    | Vicinity of the<br>Colony Diamete                                                                                                    | e colony.<br>er: 0.50mm<br>ter Mutipler: x3<br>ony Extenior Diane                                | Average X 25                                                   | zim<br>R |
| Average (<br>12mm<br>verage /<br>Edentor St                                                                                                    | Average Col<br>ach colony bianete                                                                                                    | e colony.<br>er: 0.50m<br>ter Multipler: x3<br>ony Extenor Diane<br>e when calculating           | Average X 25                                                   | inn<br>R |
| Average (<br>12mm<br>verage /<br>Edenor St                                                                                                    | All and a second second | e colony.<br>er: 0.50m<br>ter Multipler: x3<br>ony Estenor Disne<br>a when calculating           | Average X 25<br>eer 1.50mm<br>geotesion statistics             |          |
| Verage (<br>2mm<br>Verage /<br>Stenor St<br>Use =<br>Use =                                                                                                    | Average Colory and                                                                                                    | e colony.<br>er: 0.50m<br>ter Muttpher: x3<br>ony Edenor Dense<br>a when calculating             | Average X 25<br>ter 1.50mm<br>padariar distation<br>Reprocess  |          |
| kverage (<br>2mm<br>orege /<br>isterior St<br>isterior St<br>isterior                                              | Average Col<br>ach colony ain                                                                                                    | e colony.<br>er: 0.50mm<br>ter Mutipler: x1<br>ony Edenor Denie<br>a when calculating<br>Nonies  | Average X 25<br>ter 1.50mm<br>potentor statistica<br>Reprocess |          |
| Average (<br>12mm<br>verage /<br>Estentor St<br>Estentor St<br>Use a<br>Naphy -<br>V Display<br>St<br>St                                                                                                    | Vicinity of the<br>Colony Diamete<br>(datatice Diemet<br>Average Cat<br>ach colony ain<br>by Detected Colonias                                                                                                    | e colony.<br>er: 0.50mm<br>ter Mutipler: x3<br>ony Estenor Diane<br>a when calculating<br>Nonies | Average X 25<br>ter 1.50mm<br>pedenior statistics<br>Reprocess |          |
| Verage (<br>2mm<br>Verage /<br>Sterior St<br>Sterior St<br>Sterior St<br>Startor St<br>Startor St<br>Startor St<br>Startor St<br>St<br>Startor St<br>St<br>St<br>St<br>St<br>St<br>St<br>St<br>St<br>St<br>St<br>St<br>St<br>S                                                                                                    | Average Col<br>Average Col<br>ach colony aio                                                                                                    | e colony.<br>er: 0.50m<br>ter Multipler: x3<br>ony Extenor Diane<br>e when calculating<br>Names  | Average X 25<br>esc 1.50mm<br>pederior statistics              |          |
| Verage (<br>I2mm<br>Verage /<br>Edentor St<br>Edentor St | Vicinity of the<br>Colony Diamete<br>()<br>(etatice Diamete<br>()<br>()<br>()<br>()<br>()<br>()<br>()<br>()<br>()<br>()<br>()<br>()<br>()                                                                                                    | e colony.<br>er: 0.50m<br>ter Multipler: x3<br>ony Estenor Denie<br>a when calculating<br>Nonies | Average X 25                                                   |          |

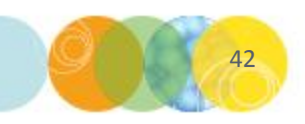

- a) Set **Algorithm** to **Local Threshold** from the drop-down menu.
- b) Using the White Light image, set the Average Colony Diameter to a size that best detects the colonies. This will probably be between 0.25 and 0.70mm depending on the size of the colonies.
- c) Click **Reprocess** after moving the **slide bar** to apply the changes.

|                                                                                                    | 1                               | 2                                                                                   | 3                                                             |                |
|----------------------------------------------------------------------------------------------------|---------------------------------|-------------------------------------------------------------------------------------|---------------------------------------------------------------|----------------|
| ^                                                                                                    | $\bigcirc$                      | $\bigcirc$                                                                          |                                                               |                |
| в                                                                                                    | $\bigcirc$                      |                                                                                     |                                                               |                |
| iony Det                                                                                                    | ection<br>Local Threa           | thold                                                                               |                                                               | •              |
|                                                                                                    | Detects cold<br>vicinity of the | onies based on the colory                                                           | e interety aroun                                              | dthe           |
|                                                                                                    |                                 |                                                                                     |                                                               |                |
| verage C<br>Zmm                                                                                                    | olony Diamete                   | er: 0.50mm                                                                          | Average X 2                                                   | 1.25mm<br>5 •] |
| iverage C<br>2mm<br>erage /<br>ixterior Str                                                                                                    | olony Diamete                   | er: 0.50mm<br>er Muttpler: x3                                                       | Average X                                                     | 1,25mm<br>5 •] |
| kverage C<br>2mm<br>erage /<br>ixtentor Str                                                                                                    | alary Diamete                   | er: 0.50mm<br>er Mutspler: x3                                                       | Average X Z                                                   | 1.25mm<br>5 •  |
| lverage C<br>2mm<br>verage /<br>Stenior Si                                                                                                    | olony Diamete                   | er: 0.50mm<br>er Multiplier: x3<br>ony Extener Diem                                 | Average X 2<br>eter 1.50mm                                    | 1.25nm<br>5 •  |
| Verage C<br>(2mm<br>Verage /<br>Startor Sto<br>Use au                                                                                                    | elony Diamete                   | er: 0.50mm<br>er Mutspher: x3<br>ony Exterior Dions<br>e virhen calculatio          | Average X 2<br>eter 1.50mm<br>g exterior statistic            | 1,25nm<br>5 +  |
| iverage C<br>2mm<br>erage /<br>ixterior Ski                                                                                                    | olony Diamete                   | er: 0.50mm<br>er Multipler: x3<br>ony Extenor Olem<br>e when calculatin             | Average X 2<br>eser 1.50mm<br>g exterior statistic<br>Reproc  | 1.25nm<br>5 +  |
| verage C<br>treat<br>stage /<br>demor Str<br>demor Str<br>Str<br>Str<br>Str<br>Str<br>Str<br>Str<br>Str<br>Str<br>Str                                                                                                    | olony Diamete                   | er: 0.50mm<br>er Mutspiler: x3<br>ony Extenor Diens<br>e when calculation<br>famies | Average X 2<br>eter 1.50mm<br>g exterior statistic<br>Fieproc | 1.25nm<br>5 •  |
| tentor Str<br>tentor Str<br>Use ex<br>Stay<br>Daplay                                                                                                    | alony Diamete                   | er: 0.50mm<br>er Mutpler: x3<br>ony Estenor Diens<br>e viten calculation<br>fonies  | Average X 2<br>eter: 1.50mm<br>g exterior statistic<br>Reproc | 1.25mm<br>5 •  |
| verage C<br>2nm<br>enge /<br>sterior Str<br>denor Str<br>denor Str<br>denor<br>Str<br>Deplay<br>E Sh<br>E Ma                                                                                                    | elony Dianete                   | er: 0.50mm<br>er Mutspler: x3<br>ony Estener Olom<br>e vrhen calculatin<br>kanies   | Average X 2<br>eter 1.50mm<br>g exterior statistic<br>Reproc  | 1.25mm<br>5 •  |
| verage C<br>2mm<br>eenge /<br>ktenor Sti<br>Use ee<br>Display<br>Display | elony Diamete                   | er: 0.50mm<br>er Mutpler: x3<br>ony Exterior Olon<br>e vitren calculation<br>fonies | Average X 2<br>eter 1.50mm<br>g exterior states<br>Reproc     | 1.25nm<br>5 •  |

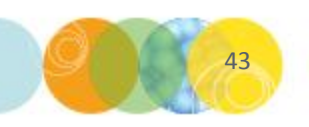

- a) Set **Algorithm** to **Local Threshold** from the drop-down menu.
- b) Using the White Light image, set the Average Colony Diameter to a size that best detects the colonies. This will probably be between 0.25 and 0.70mm depending on the size of the colonies.
- c) Click **Reprocess** after moving the **slide bar** to apply the changes.
- d) Leave Exterior Statistics Diameter Multiplier at the default setting (x3).

| -                                    | 1                                                                                                    | 1                                                | 3                                             | -      |
|--------------------------------------|----------------------------------------------------------------------------------------------------|--------------------------------------------------|-----------------------------------------------|--------|
| ^                                    |                                                                                                    | $\bigcirc$                                       | $\bigcirc$                                    |        |
| в                                    | $\bigcirc$                                                                                              | $\bigcirc$                                       | $\bigcirc$                                    |        |
| Colony Det<br>Agorithm               | ection<br>Local Thresh                                                                                  | old                                              |                                               | •      |
| 120100100                            | vicinity of the                                                                                         | colony.                                          | manag acord                                   |        |
| Average C                            | olony Diameter.                                                                                         | 0.50mm                                           |                                               | 1.25mm |
| Extentor Str                         | etartice Diemeter                                                                                       | r Mutipler: x3                                   |                                               |        |
|                                      |                                                                                                    |                                                  | 10.000.000                                    |        |
| IT the se                            | Average Color                                                                                           | ry Edenor Dianet                                 | er 1.50mm                                     |        |
| Une es                               | Average Color<br>ich colory size                                                                        | ny Estenar Dianne<br>when calculating            | er 1.50mm<br>exterior statistics<br>Reproces  | 0      |
| Use as                               | Average Color<br>sch colony size                                                                        | ny Estenior Dianes<br>when calculating           | er 1.50mm<br>exterior statistica<br>Reproces  | a      |
| Use as<br>Deploy                     | Average Color<br>inch colorry size<br>/ Detected Colo<br>ada Colorian                                   | ny Estenor Dianne<br>sistem calculating<br>intes | er 1.50mm<br>exterior statutics               | 0      |
| Use ex<br>Deplay<br>Deplay           | Average Color<br>sch colory size<br>( Detected Colo<br>ada Colories<br>stift Colories                   | ny Estenior Diantel<br>when calculating<br>mics  | er 1.60mm<br>exterior statistica<br>Fleproces | •      |
| Use ex<br>Deplay<br>Deplay<br>Deplay | Average Color<br>ich colory size<br>( Detected Colo<br>ade Colories<br>rttly Colories<br>plar Proderies | ny Estenor Diantel<br>when calculating<br>mics   | er 1.60mm<br>exterior statistica<br>Reproces  | •      |

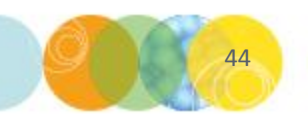

- a) Set **Algorithm** to **Local Threshold** from the drop-down menu.
- b) Using the White Light image, set the Average Colony Diameter to a size that best detects the colonies. This will probably be between 0.25 and 0.70mm depending on the size of the colonies.
- c) Click **Reprocess** after moving the **slide bar** to apply the changes.
- d) Leave **Exterior Statistics Diameter Multiplier** at the default setting (**x3**).
- e) Select Use each colony size when calculating exterior statistics.

|                                                                                                    | 1                                                                                                    | 2                                                                                                    | 3                                                                                       |          |
|----------------------------------------------------------------------------------------------------|----------------------------------------------------------------------------------------------------|----------------------------------------------------------------------------------------------------|-----------------------------------------------------------------------------------------|----------|
| ^                                                                                                    |                                                                                                    | $\bigcirc$                                                                                                    | $\bigcirc$                                                                              |          |
| в                                                                                                    | $\bigcirc$                                                                                                    | $\bigcirc$                                                                                                    | $\bigcirc$                                                                              |          |
| biony Det                                                                                                    | ection                                                                                                    |                                                                                                    |                                                                                         | 12       |
| lgorithm.                                                                                                    | Local Threshi                                                                                                    | old                                                                                                    |                                                                                         | -        |
|                                                                                                    | Detects color<br>vicinity of the                                                                                                    | nes based on the i<br>colony.                                                                                 | tlanely around the                                                                      | •        |
| Verage C<br>12mm                                                                                                    | Detects color<br>vicinity of the<br>plany Diameter                                                                                              | nice based on the is<br>colony.<br>0.50mm                                                                     | Harety around the                                                                       | See .    |
| Average C<br>12mm<br>vertege /<br>5eterior St                                                                                                    | Detects color<br>vicrity of the<br>olary Diameter.                                                                                              | nice based on the is<br>colorry.<br>0.50mm<br>Ar<br>r Mubpler: x3                                             | itanety around the<br>1,2<br>verage X 25                                                | Som      |
| Average C<br>12mm<br>verage /<br>5dentor Sti                                                                                                    | Detects color<br>womty of the<br>olony Diameter<br>()<br>(4)<br>etatice Demeter<br>()<br>Average Color                                          | nise based on the is<br>colony.<br>0.50m<br>Av<br>r Mubpler: x3                                               | ntenety around the<br>12<br>verage X 25<br>r 1.50mm                                     | i<br>Sam |
| Verage C<br>I2mm<br>Verage /<br>Siterior Str                                                                                                    | Detects color<br>wichty of the<br>vorty Dianeter.                                                                                               | nee based on the i<br>colony.<br>: 0.50m<br>Av<br>r Mutpler: x3<br>ry Exterior Denset<br>when calculating a   | r 1.50mm<br>otenior statistics                                                          |          |
| verage C<br>2mm<br>reage /<br>ixtentor Str<br>Use av                                                                                                    | Detects color<br>wichty of the<br>vlony Dianeter.                                                                                               | nes based on the is<br>colony.<br>: 0.50m<br>Av<br>r Mutpler: x3<br>ny: Extenor Donness<br>when calculating a | rtanety around the<br>1.2<br>verage X 25<br>c 1.50mm<br>oberior statistics<br>Reprocess |          |
| verage C<br>2mm<br>erage /<br>isterior Si<br>Use ex<br>liptiny —<br>[ Disolar                                                                                                    | Detected Color                                                                                                    | nes based on the i<br>colony.<br>0.50mm<br>Av<br>Mutpeler: x3<br>ny Extensi Demete<br>when calculating a      | rtanety around the<br>12<br>verage X 25<br>c 1.50mm<br>oberior statistics<br>Reprocess  | 5mm      |
| iverage C<br>2mm<br>erege /<br>isterior Str<br>isterior Str<br>isterior | Detects color<br>worsty of the<br>olory Diameter:<br>4 •<br>Average Color<br>Average Color<br>ch colory size<br>y Detected Colo<br>ade Colories | nies based on the i<br>colony.<br>0.50m<br>Av<br>r Muttpler: x3<br>ry: Extenor Denreto<br>when calculating a  | rtanety around the<br>12<br>verage X 25<br>c 1.50mm<br>oberior statistics<br>Reprocess  | 5mm      |
| Verage C<br>2mm<br>Verage /<br>Stenor St<br>Stenor St<br>Use w<br>Kapiny<br>V Display                                                                                                    | Detects color<br>womty of the<br>slory Dianeter.                                                                                                | nies based on the i<br>colony.<br>0.50m<br>Au<br>r Mutpher: x3<br>ny Extenor Denietic<br>when calculating a   | rtanety around the<br>12<br>werage X 25<br>c 1.50mm<br>otenior statistics<br>Reprocess  |          |
| Verage C<br>I2mm<br>Verage /<br>Stenior Ski<br>Stenior Ski<br>Stenior Stenior Ski<br>Stenior Stenior Stenior Ski<br>Stenior Stenior                                                                                                    | Detects color<br>womty of the<br>alony Diameter.                                                                                                | nies based on the i<br>colony.<br>0.50m<br>Autopler: x3<br>r/ Extensi Danset<br>when calculating a<br>aries   | r 1.50mm<br>derior detetics                                                             | 5m       |

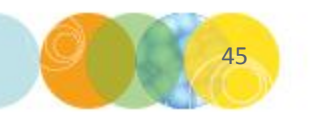

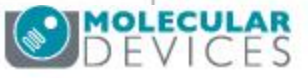

- a) Set **Algorithm** to **Local Threshold** from the drop-down menu.
- b) Using the White Light image, set the Average Colony Diameter to a size that best detects the colonies. This will probably be between 0.25 and 0.70mm depending on the size of the colonies.
- c) Click **Reprocess** after moving the **slide bar** to apply the changes.
- d) Leave **Exterior Statistics Diameter Multiplier** at the default setting (**x3**).
- e) Select Use each colony size when calculating exterior statistics.
- f) Leave Display settings as default (only Display Detected Colonies and Shade Overlap Areas selected).

| _                                                                                       | 1                                                                 | 2                                    | 3                  |             |
|-----------------------------------------------------------------------------------------|-------------------------------------------------------------------|--------------------------------------|--------------------|-------------|
| ^                                                                                       |                                                                   | $\bigcirc$                           | $\bigcirc$         |             |
| в                                                                                       | $\bigcirc$                                                        | $\bigcirc$                           | $\bigcirc$         |             |
| biony Dete                                                                              | idion                                                             |                                      |                    |             |
| Verage Co                                                                               | Detects colon-<br>vicinity of the c<br>lony Diameter:             | es based on the<br>xolony.<br>0.50mm | inteneity around t | he<br>25mm  |
| verage /                                                                                | 4 -                                                               |                                      | werage X 25        | •           |
| Extenior Stat                                                                           | atice Demeter                                                     | Mutpler: x3<br>y Estener Dense       | er 1.50mm          |             |
| III Use eas                                                                             | and the second second second                                      |                                      | and the second     |             |
| Use eac                                                                                 |                                                                   |                                      | Fleproces          | •           |
| Use ea:                                                                                 |                                                                   |                                      | Fleproces          |             |
| Use easy<br>Version<br>V Display                                                        | Detected Color                                                    | ijes                                 | Heproces           | e           |
| Use eac<br>Vectory<br>I Display<br>II Sha                                               | Detected Color<br>de Colonies                                     | ies                                  | Fleproces          | <b>2</b> 53 |
| Ube ea:<br>Notiny<br>Display<br>III Sha<br>III Kien                                     | Detected Color<br>de Colories<br>tify Colories                    | ies                                  | Fleproces          |             |
| Use eas<br>Depley<br>Display<br>Sha<br>Kien<br>Display<br>Display<br>Display<br>Display | Detected Color<br>de Colories<br>tify Colories<br>fay Prodmity In | lics<br>dicators                     | Fleproces          |             |

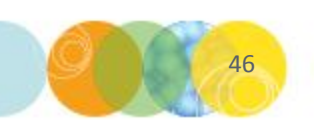

- a) Set **Algorithm** to **Local Threshold** from the drop-down menu.
- b) Using the White Light image, set the Average Colony Diameter to a size that best detects the colonies. This will probably be between 0.25 and 0.70mm depending on the size of the colonies.
- c) Click **Reprocess** after moving the **slide bar** to apply the changes.
- d) Leave **Exterior Statistics Diameter Multiplier** at the default setting (**x3**).
- e) Select Use each colony size when calculating exterior statistics.
- f) Leave **Display settings** as **default** (only Display Detected Colonies and Shade Overlap Areas selected).
- g) Click **Next** to proceed.

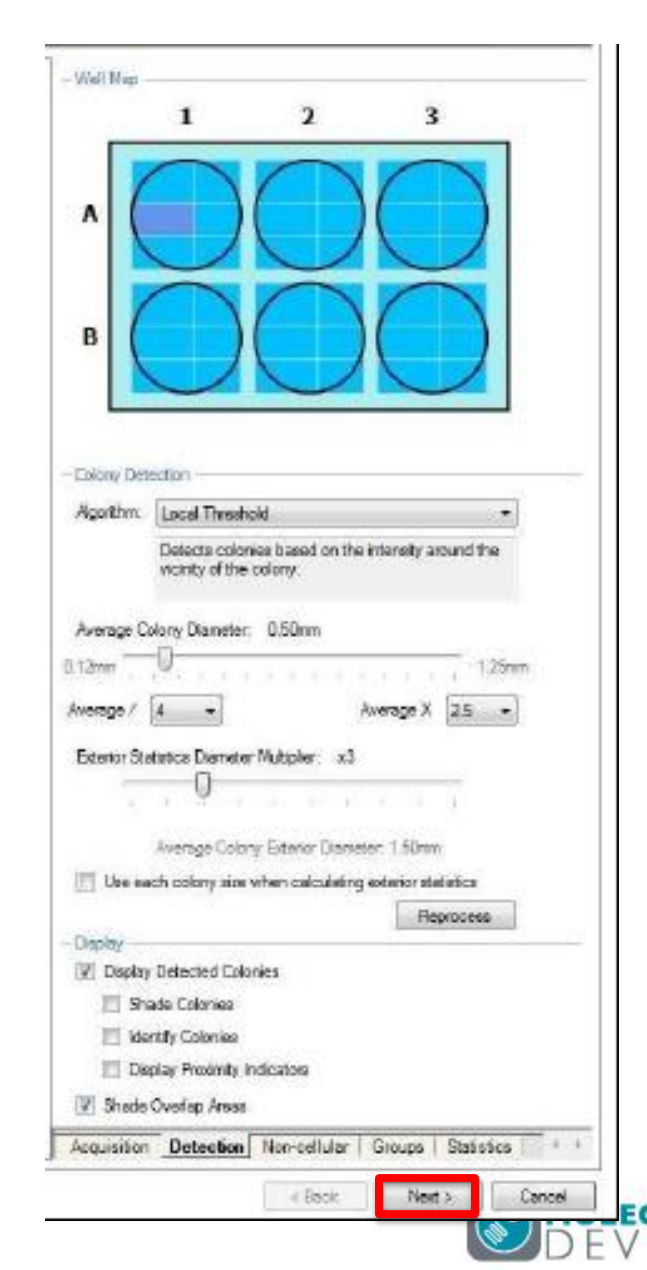

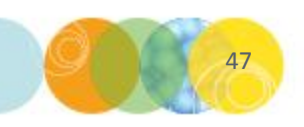

## Carrying Out A Pick Run: Select Wells

5) The **Select Wells** window appears. Click on your source plate wells to select which wells to pick from – selected wells will be highlighted in **pink** as shown below. The **Select All** or **Deselect All** buttons can also be used to add or removed wells to be imaged & picked. Click **Next** to proceed.

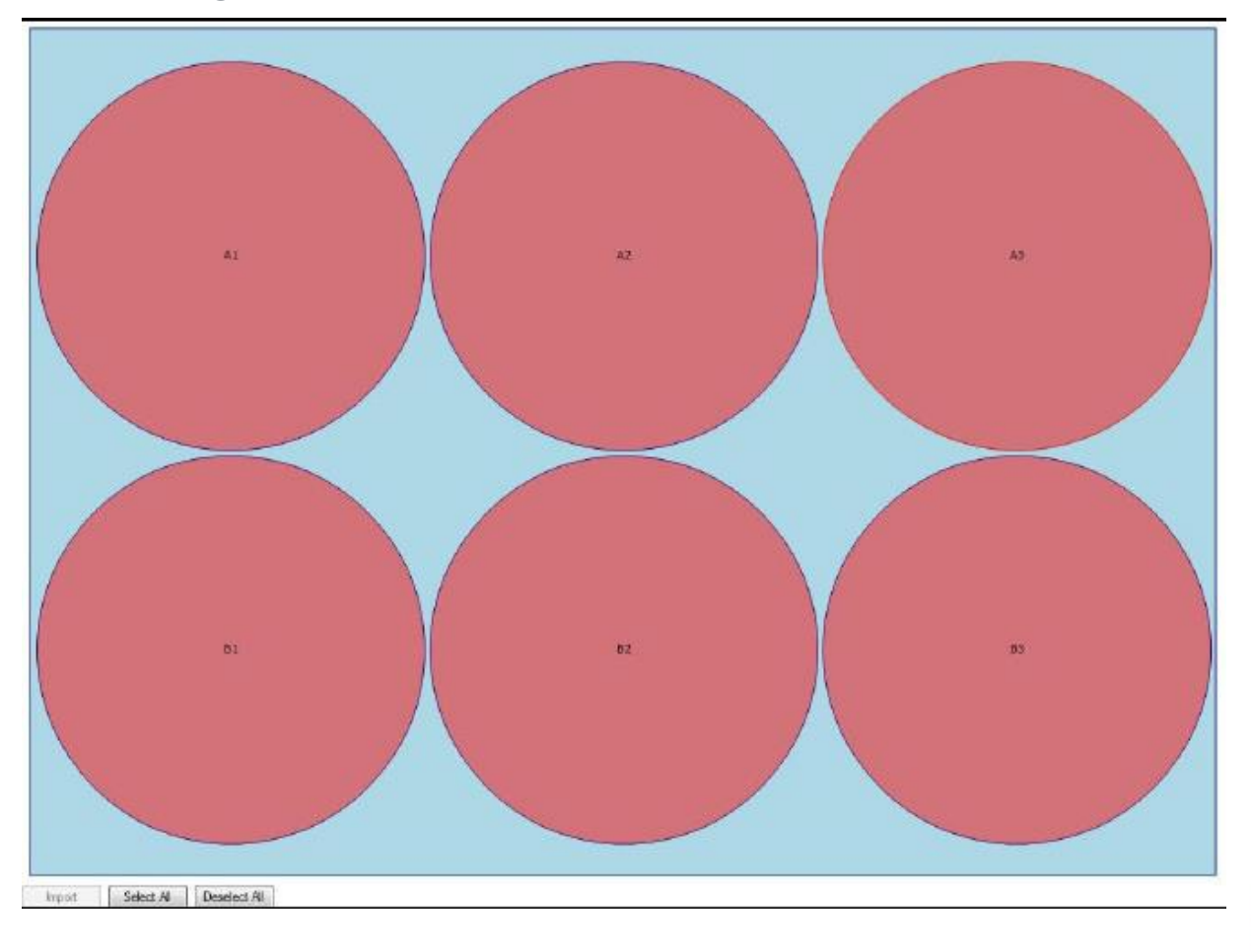

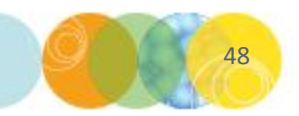

# Carrying Out A Pick Run: Summary

6) The **Summary** window appears. This window provides a summary of the imaging and picking parameters that will be used for the run. This is a good point to check all settings are correct before proceeding to imaging. Click **Next** to proceed.

| Preview        |                                                   |                               |                                      |             |
|----------------|---------------------------------------------------|-------------------------------|--------------------------------------|-------------|
| Select Wells   |                                                   |                               |                                      | * 1 2 3     |
| Summary        |                                                   |                               |                                      |             |
| Imaging        | Run Annotation                                    | Experiement 1023              |                                      |             |
| Regulta        | Microplate:                                       | PetriWell-6 Plate             |                                      |             |
| Dicking Cummor | Read Barcode:                                     | True                          |                                      |             |
| Ficang Summary | Barcode Falure:                                   | Auto-Generate                 |                                      |             |
| Pick Colonies  | Source Plate Options:                             | Finish when cassette is empty |                                      |             |
| Saritise Pins  | Processing Algorithm:                             | Global                        |                                      | B ( )( )( ) |
| Finish         | Average Colony Diameter:                          | 1000µm                        |                                      |             |
|                | Exterior Statistics Diameter Multiplier:          | ×3                            |                                      |             |
|                | Use each colony diameter for exterior statistics: | False                         |                                      |             |
|                | Discard Groups:                                   | NC imputer 1                  | IF Compactness < 0.00                |             |
|                |                                                   | NC inequiler 2                | IF Axis Ratio < 0.30                 |             |
|                |                                                   |                               |                                      |             |
|                | Groups:                                           | Edge Excluded                 | IF Edge Excluded + True              |             |
|                |                                                   | Too Big                       | IF Total Area > 0.70 mm <sup>2</sup> |             |
|                |                                                   | Too Small                     | IF Total Area < 0.10 mm <sup>2</sup> | E           |
|                |                                                   | Irregular 1                   | IF Compactness < 0.60                |             |
|                |                                                   | kregular 2                    | IF Axis Ratio < 0.60                 |             |
|                |                                                   | Proximity                     | IF Proxanity < 1.00 mm               |             |
|                |                                                   | Ungated                       | Anything else                        |             |
|                | Optical Configurations:                           | Description                   | Trans WL                             |             |
|                |                                                   | Emission Riter                | WHITELIGHT                           |             |
|                |                                                   | Excitation Filter             | WHITELIGHT (TRANS)                   |             |
|                |                                                   | Exposure                      | 200                                  |             |
|                |                                                   | LED intensity                 | 3                                    |             |
|                |                                                   | Prime Config                  | True                                 |             |
|                |                                                   | Description                   | FITC 1000mg                          |             |
|                |                                                   | Emission Filter               | EGFP/FITC                            |             |
|                |                                                   | Excitation Filter             | EGFP/FITC                            |             |
|                |                                                   | Exposure                      | 1000                                 |             |
|                |                                                   | LED Intensity                 | 128                                  |             |
|                |                                                   | Prime Config                  | Falso                                |             |
|                | Picking Summary:                                  |                               |                                      |             |
|                | Menodata -                                        | Genetiv Petri/Voll.96 Plate   |                                      |             |
|                | Destination Wells:                                | 60 wells will be available    |                                      |             |
|                | Read Barcode:                                     | True                          |                                      |             |
|                | Barcode Failure:                                  | Auto-Generate                 |                                      |             |
|                | Depost Options:                                   | Fill Destination Plates       |                                      |             |
|                | Dest. Plate Options:                              | Finish when cassette is empty |                                      |             |
|                | But Martin Dataset                                | F1 4 1 4 4 4 4 4 4 4 4        |                                      |             |

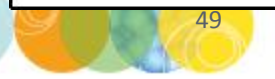

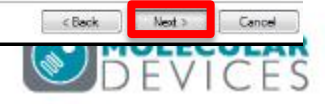

## Carrying Out A Pick Run: Imaging

7) The **Imaging** window appears. This screen displays the images that are being captured as imaging is taking place. The selected wells will be imaged in sequence for each of the acquisition options selected. The images will then be processed together for colony detection according to the defined settings. Once imaging is complete, click **Next** to proceed.

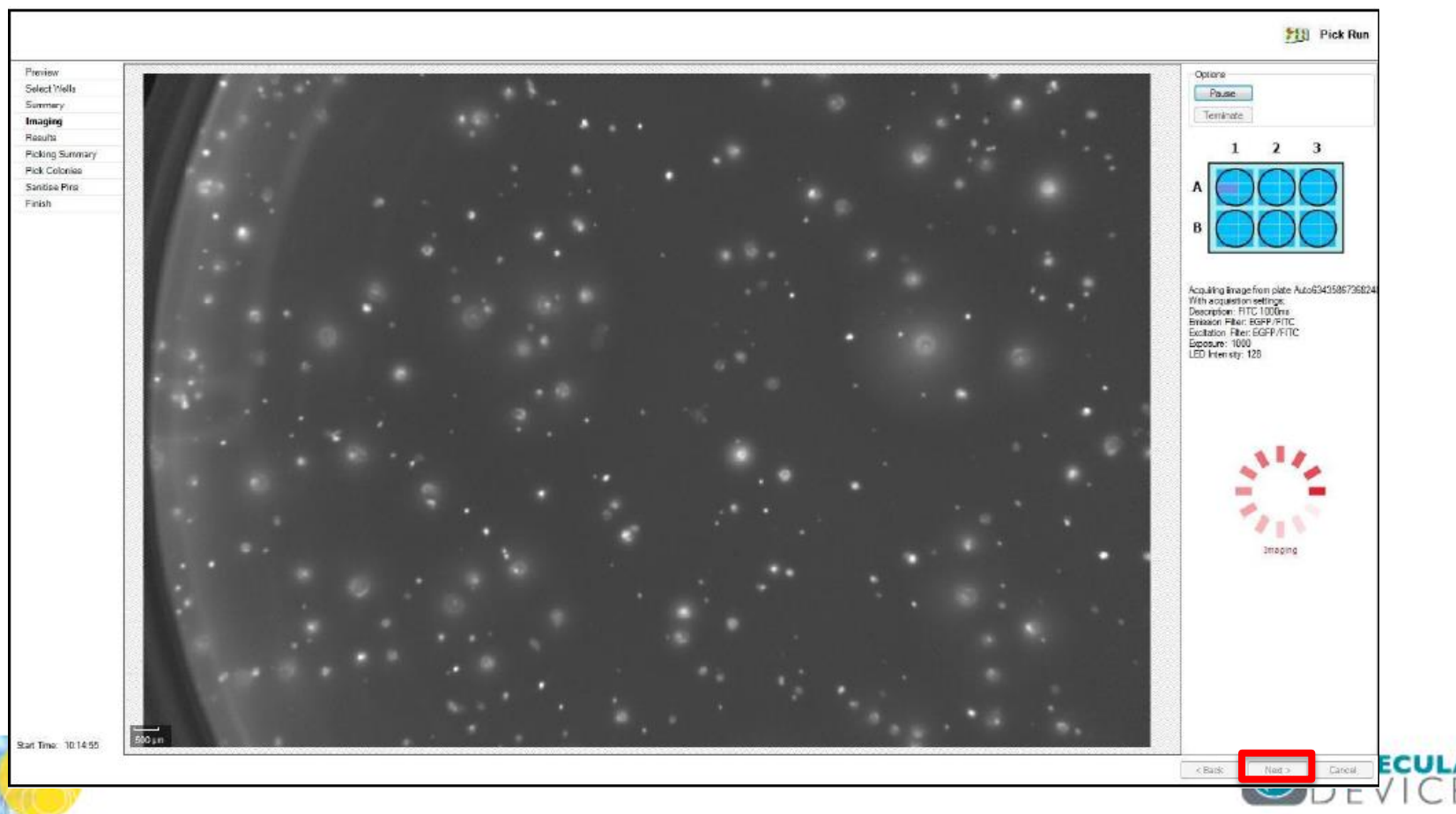

## Carrying Out A Pick Run: Results Review

8) The **Results** window appears. This screen displays the results of the imaging run/colony analysis. Click on the **Graphs** tab (upper left), then the **Groups** tab (lower right) to proceed with defining colonies to pick.

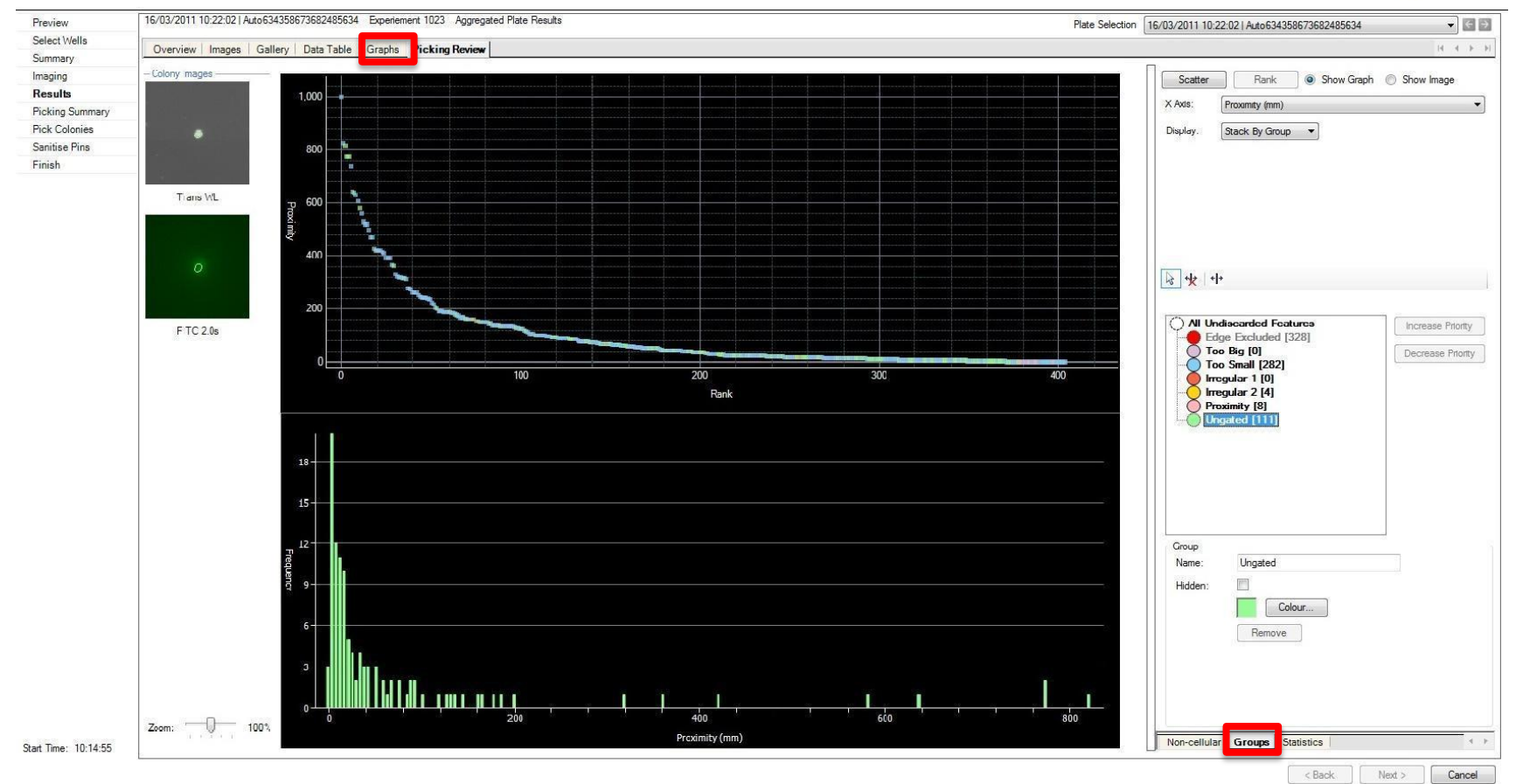

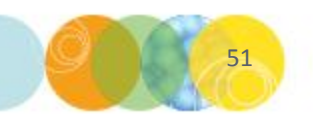

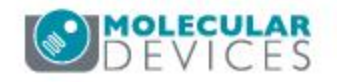

## Carrying Out A Pick Run: Refining Default Groups of Colonies

9) Any default **group** can be altered but this may compromise clonality and viability. Where possible it may be best to leave the groups with the default values (with exception of the **Too Small** cutoff, see below).

- a) Groups can be edited by **double clicking** on the desired **group** and **moving the default gate**.
- **b)** For Example: the Too Small group cut-off point can be reduced by double clicking on the group (which will display the current cut-off value) and then dragging the slide bar on the histogram to 0.05 or the desired value.

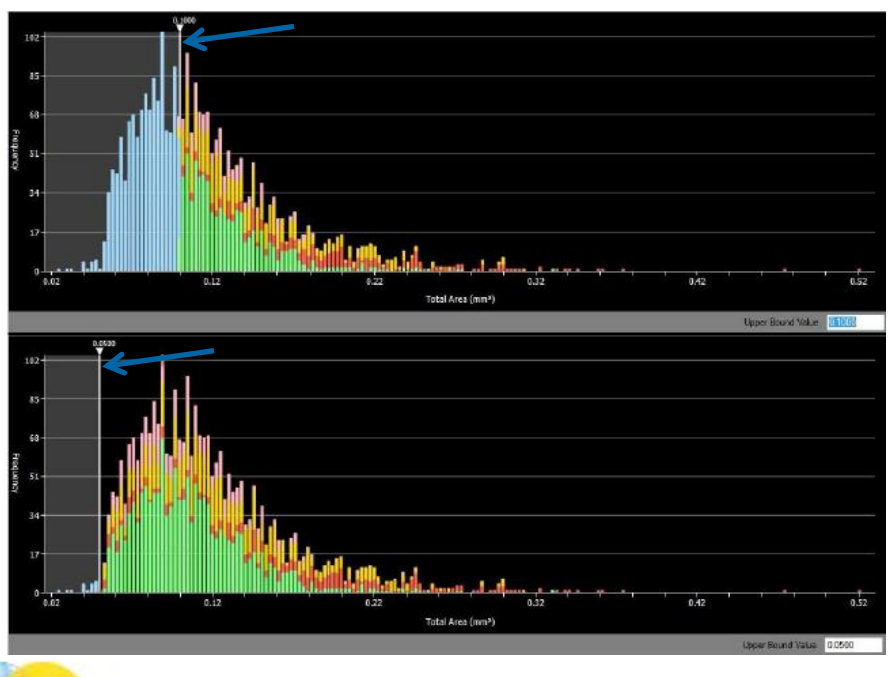

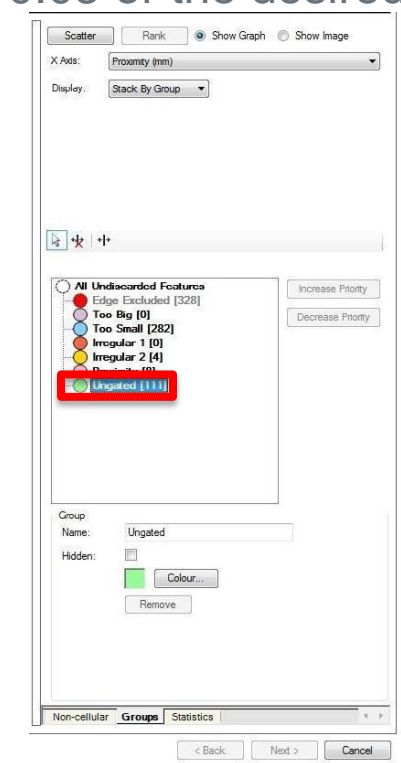

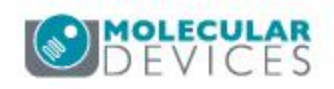

10) Colonies in the Ungated group are those that have good size, shape and distance from other colonies.

a) To further isolate only the colonies in the **Ungated** group that have highest associated FITC fluorescence, click **All Undiscarded Features** to display all the colonies on the histogram.

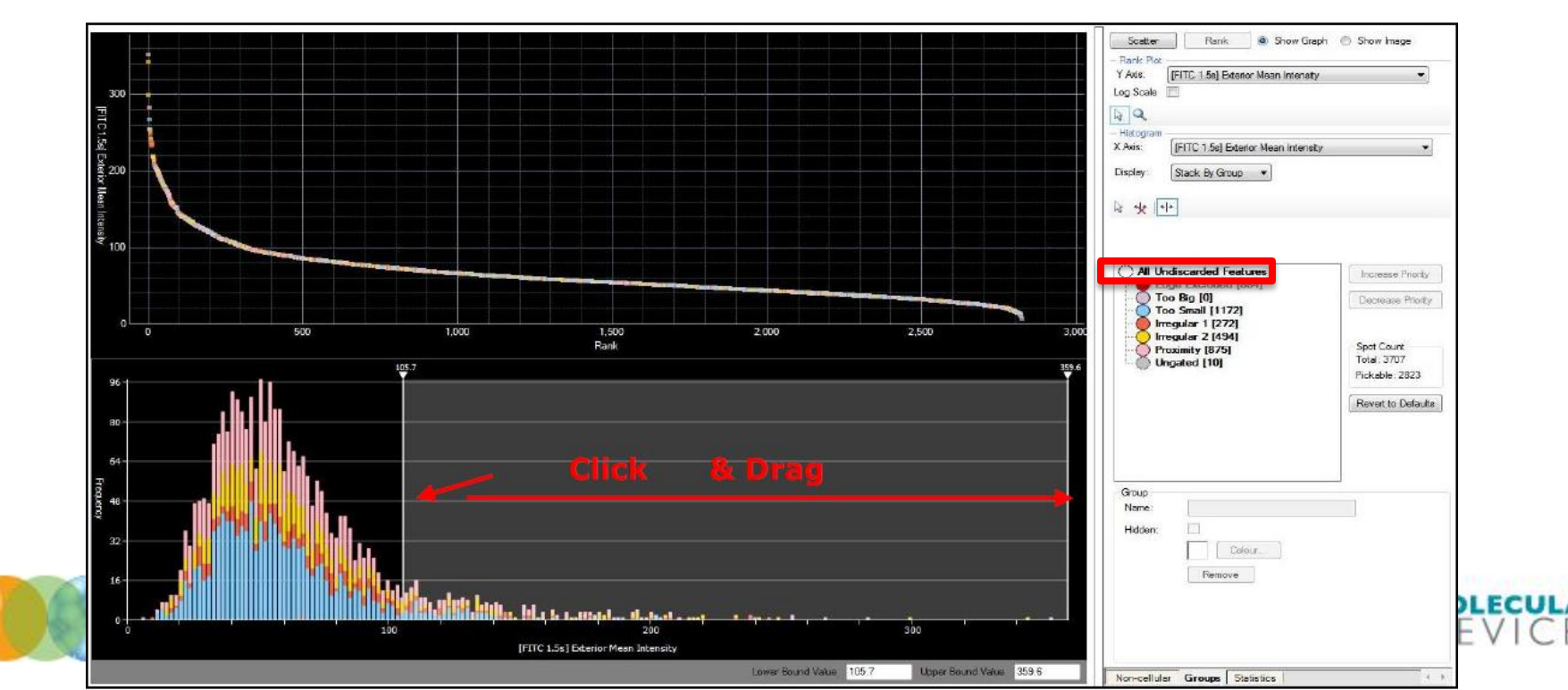

10) Colonies in the Ungated group are those that have good size, shape and distance from other colonies.

- a) To further isolate only the colonies in the **Ungated** group that have highest associated FITC fluorescence, click **All Undiscarded Features** to display all the colonies on the histogram.
- b) Select [FITC] Exterior Mean Intensity from the Histogram drop-down menu.

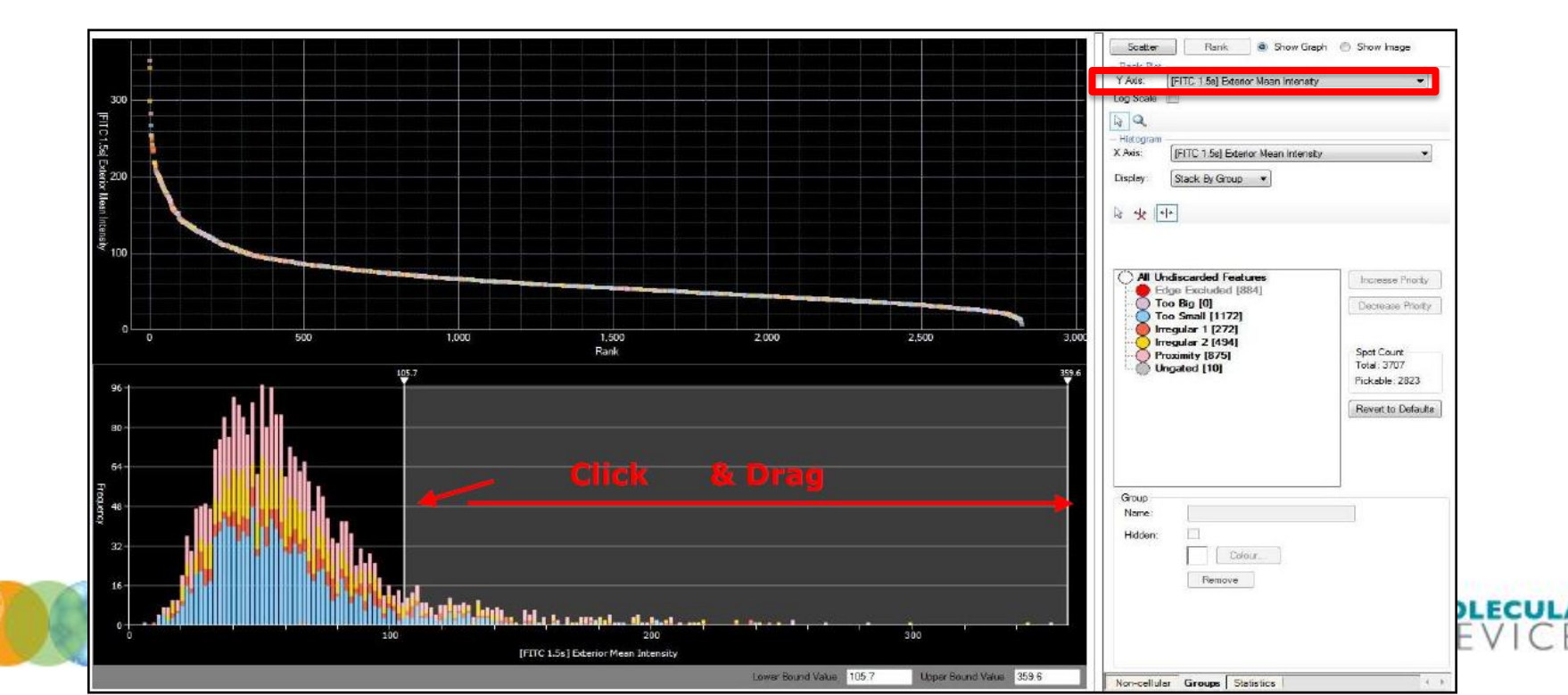

10) Colonies in the Ungated group are those that have good size, shape and distance from other colonies.

- a) To further isolate only the colonies in the **Ungated** group that have highest associated FITC fluorescence, click **All Undiscarded Features** to display all the colonies on the histogram.
- b) Select [FITC] Exterior Mean Intensity from the Histogram drop-down menu.
- c) Using the Add new line gate tool, draw a gate on the histogram by clicking on the histogram where the cut-off point will be and then drag the gate off the right end of the histogram Click and Drag.

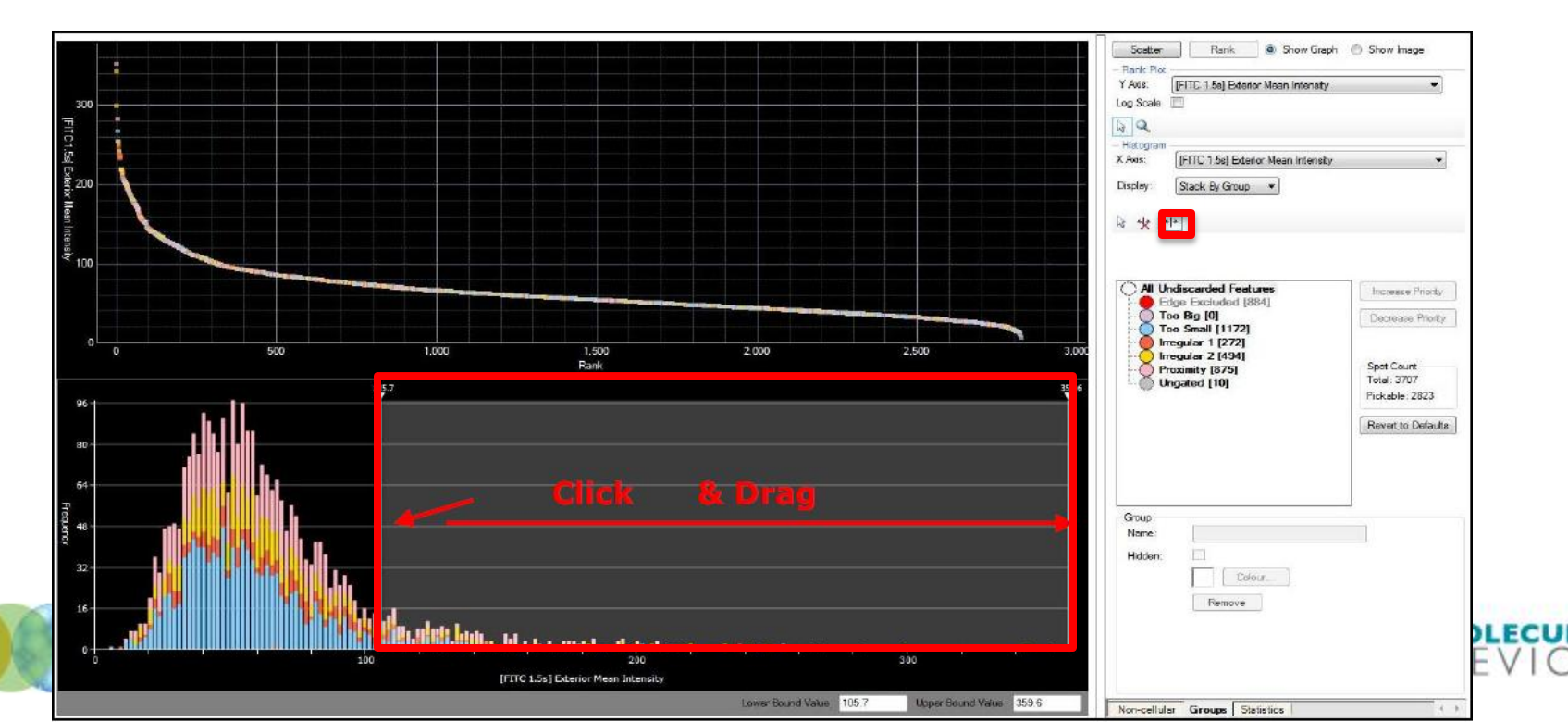

10) Colonies in the Ungated group are those that have good size, shape and distance from other colonies.

d) The **Create Gate** window will appear where it is possible to name the group by typing for example 'High FITC' in the **Gate name** field and assign a group color by clicking on the **Colour button**. Click **OK** to complete this process.

| Create Gate                        |           |
|------------------------------------|-----------|
| Gate name: High FITC               | Colour    |
| Include Features<br>Inside Outside |           |
|                                    | OK Cancel |

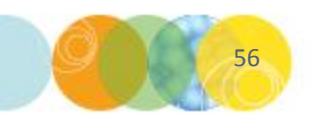

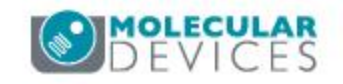

10) Colonies in the Ungated group are those that have good size, shape and distance from other colonies.

e) You will now be returned to the main graph window. Click on your **newly-created group in the All Undiscarded Features list** and then click on the **Decrease Priority** button until your new group sits just **above the Ungated** 

group in the list, then click **Next** to proceed.

| r Ade. []<br>on Scale []   | [FITC 1.5e] Exten              | or Mean Intensity   |                           | •            |
|----------------------------|--------------------------------|---------------------|---------------------------|--------------|
|                            |                                |                     |                           |              |
| Histogram -                |                                |                     |                           |              |
| C Axis:                    | (FITC 1.5s) Exter              | rior Mean intensity |                           | *            |
| Display                    | Stack By Group                 | •                   |                           |              |
| - ala   ala                | 1                              |                     |                           |              |
| 6 7K [1                    | 3                              |                     |                           |              |
|                            |                                |                     |                           |              |
| () All Une                 | liscarded Feat                 | ures                | housened                  | -tonto       |
| Edg                        | je Excluded (8                 | \$84]               | 1.515250                  | (includ)     |
| Too                        | Small [1172]                   |                     | (hecrease)                | Photes       |
|                            | gular 1 [272]<br>gular 2 [494] |                     |                           |              |
| Pro Pro                    | ximity [875]                   |                     | Spot Count<br>Total: 3707 |              |
| United and                 | Jated [10]                     |                     | Pickable: 2               | 823          |
|                            |                                |                     | Revert to (               | vofacilite ] |
|                            |                                |                     | Horactor                  |              |
|                            |                                |                     |                           |              |
|                            |                                |                     |                           |              |
|                            |                                |                     |                           |              |
| Group                      |                                |                     |                           |              |
| Group<br>Name :            |                                |                     |                           |              |
| Group<br>Name :<br>Hidden: |                                |                     |                           |              |
| Group<br>Name:<br>Hidden:  |                                | 0. <b>/</b>         |                           |              |
| Group<br>Name :<br>Hidden: | Colo<br>Remove                 | 0.7                 |                           |              |
| Group<br>Name:<br>Hidden:  | Color<br>Piemove               | 0.7                 |                           |              |
| Group<br>Name<br>Hidden:   | Coic<br>Permove                | 0. <i>1</i>         |                           |              |

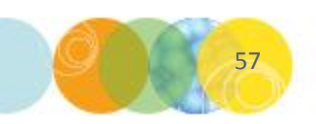

# Carrying Out A Pick Run: Picking Review

### 11. The **Picking Review** window appears.

a) In the **Picking Review tab**, select only the **High FITC group** by checking the box next to it in the **Pick Groups** list.

| olony Images | - Pick Groups                                                                                           | - Deposit Plates                                      |                 |  |  |
|--------------|----------------------------------------------------------------------------------------------------|-------------------------------------------------------|-----------------|--|--|
|              | Group Total                                                                                             | plate 1   Genetix PetriWell-96 Plate                  |                 |  |  |
| •            | Too Big 0<br>Too Small 282<br>Imegular 1 0<br>Imegular 2 4                                              | - Deposit Wells                                       | 8 9 10 11 12    |  |  |
| Trans WL     | High FITC 45                                                                                            |                                                       |                 |  |  |
|              | Sort Options     Match Destination plate to Source plate     Collate by Well                            | E F                                                   |                 |  |  |
| FITC 2.0s    | Limit Colonies     Number of Colonies From Each Well     Order By     [FITC 1s] Exterior Mean Intensity | G H                                                   |                 |  |  |
|              | - Pick Summary<br>Picked Colonies: 45                                                                   | Source Barcode: 006141<br>Order By Value: 279,568.165 | Source Well: A1 |  |  |

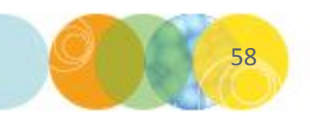

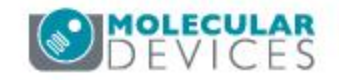

## Carrying Out A Pick Run: Picking Review

### 11. The **Picking Review** window appears.

b) Under **Sort Options**, select **Order By [FITC 1s] Exterior Mean Intensity** from the dropdown, then click **Next** to proceed.

| Colony Images | - Pick Groups -                                                                                                    | - Deposit Plates                                      |                 |  |
|---------------|----------------------------------------------------------------------------------------------------|-------------------------------------------------------|-----------------|--|
|               | Group Total                                                                                                    | plate 1   Genetix PetriWell-96 Plate                  |                 |  |
| •             | Too Big 0<br>Too Small 282<br>Imegular 1 0<br>Inregular 2 4                                                                                                    | - Deposit Wells                                       | 9 10 11 12      |  |
| Trans WL      | Image: Construction of the second second |                                                       |                 |  |
|               | <ul> <li>Sort Options -</li> <li>         Match Destination plate to Source plate     </li> <li>         ✓ Collate by Well     </li> </ul>                                                                                                    | D<br>E<br>F                                           |                 |  |
| FITC 2.0s     | Limit Colonies     Number of Colonies From Each Well                                                                                                    | G H                                                   |                 |  |
|               | Order By [FITC 1s] Exterior Mean Intensity     Pick Summary     Picked Colonies: 45     Destination Plates Lised: 1                                                                                                    | Source Barcode: 006141<br>Order By Value: 279,568.165 | Source Well: A1 |  |

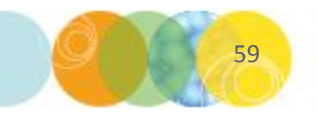

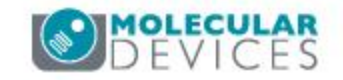

## Carrying Out A Pick Run: Proceed With Picking

- 12) The pick run will now be initiated.
  - a) When prompted, load the **destination plate(s) into the destination stacker cassette** (the number of destination plates required will be displayed in the **Pick Summary** on the **Picking Review** tab).
  - b) Click **Next** to proceed.
  - c) The picking step will proceed automatically until all colonies in the selected group have been collected.

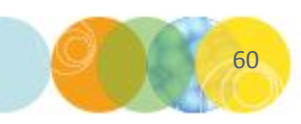

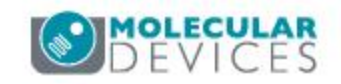

## **Finishing the Picking Process**

- 12) Once the pick run has completed:
  - a) Click **Finish** to return to the **Pick Run process top page**.
  - b) Click **Close Process** to return to the **Main Navigation Screen**. If settings have not been saved previously a prompt will warn of this and allow settings to be saved.
  - c) To view the results of the picking run, click on the **Review Results** icon.

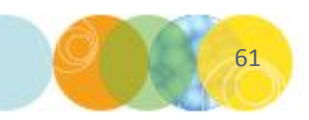

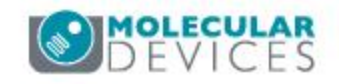

## ClonePix 2 Instrument Shut Down Procedure

- 13)Please follow these steps to shut down the ClonePix 2 instrument after a pick run:
  - a) Exit from the ClonePix 2 application by selecting **Exit** from the **File** menu on the main setup screen.
  - b) Close down Windows Click the **Start** menu at the bottom of the screen then click **Shut Down**.
  - c) Wait for computer to switch off completely.
  - d) Turn the instrument off by pressing the **Stop** button on the front of the system.
  - e) Turn the power off at the mains.

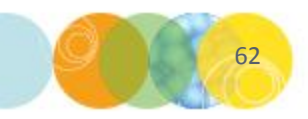

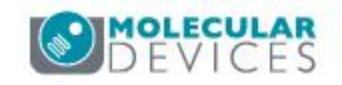

# Support Resources

- Go to the HELP menu within ClonePix 2 Software
- Support and Knowledge Base: <u>http://mdc.custhelp.com/</u>
- Request Support: <u>http://mdc.custhelp.com/app/ask</u> or via email <u>support@moldev.com</u>
- Technical Support can also be reached by telephone:
  - 1 (800) 635-5577
  - Select options for Tech Support → Biotherapeutics Products → ClonePix Instruments

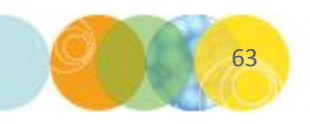

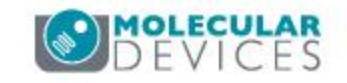

# **MOLECULAR** DEVICES

ADVANCING PROTEIN AND CELL BIOLOGY